Esta entidad es supervisada por ASFI.

# Inspirada en tu Compromiso

10

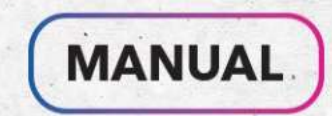

¡Descárgala Ahora!

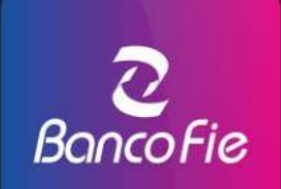

#### **INTRODUCCIÓN A LA NUEVA BANCA DIGITAL**

Te presentamos nuestra renovada **banca digital FIE**, con una imagen nueva que te facilitará aún más realizar tus operaciones bancarias.

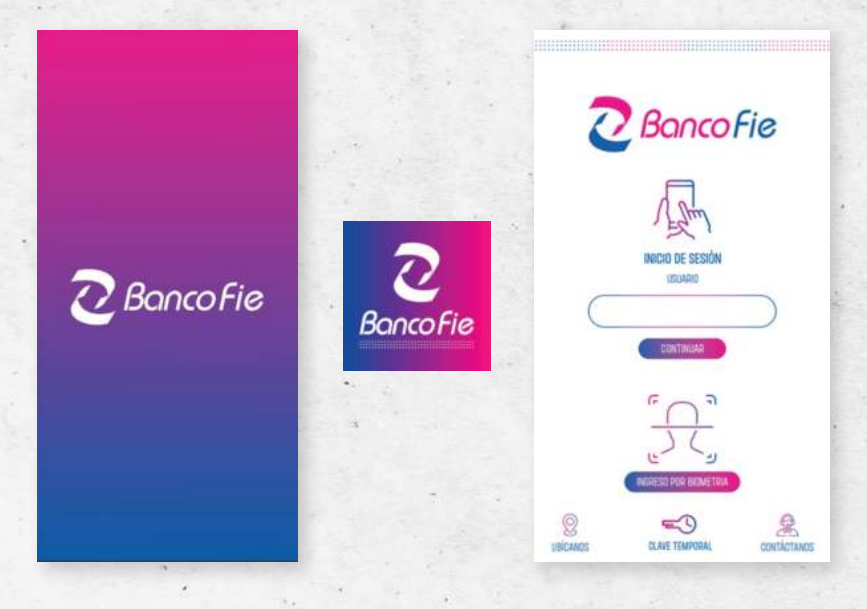

La renovada banca digital tiene una nueva interfaz amigable, intuitiva, que te permitirá descubrir las ventajas de tener a tu Banco en tus manos.

Te presentamos el nuevo menú de navegación en la parte inferior de la pantalla, una forma rápida de encontrar las principales transacciones.

| TRANSFERENCIA INTERBANCARIA                               | 20. 200.00                                                                                                    |
|-----------------------------------------------------------|----------------------------------------------------------------------------------------------------|
| 10/01/2021 20:18                                          | BS700.00                                                                                                    |
| <ul> <li>DÉBITO EN CUENTA<br/>10/01/2021 11:25</li> </ul> | B\$300.50                                                                                                    |
| • TRANSACCIÓN ATM-POS<br>09/01/2021 13:15                 | BS300.00                                                                                                    |
| ABONO EN CUENTA     09/01/2821 10.25                      | BE +7900,60                                                                                                    |
|                                                           |                                                                                                    |
| INICIO TRANSFERENCIAS PAGO                                | HBJ 🖉 🔸                                                                                                    |
|                                                           |                                                                                                    |
|                                                           | TRANSFERENCIA INTERBANCARIA     10/01/2021 20:18     DÉBITO EN CUENTA     10/01/2021 13:15     TRANSACCIÓN ATM-POS     09/01/2021 13:15     ABONO EN CUENTA     09/01/2021 10:25     TRANSFERENCIAS     TRANSFERENCIAS     TRANSFERENCIAS |

Podrás acceder a tus consultas de saldos y movimientos seleccionando tu cuenta en la pantalla de inicio.

| OLTINIOS MOVI                                                                                              | HILITUS .         | 0              |                      | Contraction of the local division of the local division of the loc |
|----------------------------------------------------------------------------------------------------|-------------------|----------------|----------------------|----------------------------------------------------------------------------------------------------|
| CUENTA DE AHORRO 01<br>40-0-0947284-5                                                                      | Bt 2              | SAL00<br>05.95 |                      |                                                                                                    |
| MOVIMENTOS D                                                                                               | EL MES            |                | 26                   | Banco Fie                                                                                                    |
| +                                                                                                    | -                 |                | DETAILED             | E TRANSACCIÓN                                                                                                    |
| ABONOS                                                                                                    | DÉBITOS           |                | DETALLE D            | E TRANSAUGUN                                                                                                    |
| and and a second                                                                                           | anar texts        |                | PAGO                 | DE SERVICIOS                                                                                                    |
| DONSUETA DE MOVIN                                                                                          | NENTOS >          |                |                      | 7100                                                                                                    |
| <ul> <li>N/D: TRANSFERENCIAS &amp; TERCERCO<br/>01/11/2023 09-40-11</li> </ul>                             | (ALMUERIZO) -     | 22.00          | FECHA / HORA         | 11/01/2021 10:2                                                                                                    |
| N/D: COBRO DE IMPLIESTO RO-IVA( )                                                                          |                   | 0.38           | OFICINA / CANAL      | DFIDINA NACIONA                                                                                                    |
| 31/10/2023 01:51:10                                                                                        |                   |                | SICURSAL             | LA PA                                                                                                    |
| <ul> <li>N/C INTERESES/RENDIMENTIDS AN<br/>ON FOR CONCERNMENTIDS AN</li> </ul>                             | *                 | 2.95           | REFERENCIA           | 14868118                                                                                                    |
| 31/10/2023 01:01:10                                                                                        | mp                |                | MONTE                | BS 200.00                                                                                                    |
| <ul> <li>N/D: TRANSFERENCIAS A TERCEROS<br/>PASANARU FER)</li> </ul>                                       | ( 3-              | 50.00          | ORITERIO DE BUSQUEDA | TELEFON                                                                                                    |
| 31/10/2023 12:08:04                                                                                        | $\sim$            |                | TELEFONO             | 7585858                                                                                                    |
| <ul> <li>N/D: COBRO EPISAS IB(VADO DE SERV<br/>(NEO LOS) DE DO</li> </ul>                                  | ICO EPEAL - 3     | 03.80          | TITULAR DE SERVICIO  | JUAN PERE                                                                                                    |
| 31/10/2023 11:47:39                                                                                        |                   |                | CONCEPTD             | MONTOS DE 1-35                                                                                                    |
| <ul> <li>N/D. COBRO MULTIVISION IB(PADD IN<br/>TIDO SERVICIOS HOGAR EN)<br/>31/10/2023 13:46:32</li> </ul> | E SERVICIO - 2    | 29.00          |                      | omparter 🧠                                                                                                    |
| <ul> <li>N/D: COBRO DELAPAZ IB(PADD DE SE<br/>DEP ADD/ FIN Ib-)</li> </ul>                                 | <b>RVICIO</b> - 1 | 60.50          |                      |                                                                                                    |
|                                                                                                    | 0_ 750            |                |                      | Elin                                                                                                    |

**TUS TRANSACCIONES RÁPIDAS Y SEGURAS,** con los 3 simples pasos que debes seguir para completar tu transacción seleccionada, transferencias, pagos con QR, pagos de servicios o de préstamos y giros.

RECUERDA QUE LAS TRANSACCIONES EN BANCA DIGITAL SIGUEN LOS SIGUIENTES PASOS:

#### Paso 1

Ingresa la información requerida para la transacción.

|          | TRANSFERENCIAS           | 5         |
|----------|--------------------------|-----------|
| BENEFICI | ARIO/A<br>BANCO BISA     | 123456789 |
| DUENTA   | DE ORIGEN                |           |
| 40-0-    | 1640151-1 (B± 19,990.00) | >)        |
| MONED    | A<br>NOS                 |           |
| MONTO    | (                        |           |
| (1000.0  | 00                       |           |
| CONCES   | סדי                      |           |
| COMPR    | A DE ROPA                |           |
|          | (                        | Rin       |
|          | CONTINUAR                | -2:       |

#### Paso 2

Verifica los datos de tu transacción, en este punto puedes volver para cambiar algún dato, en caso de que los datos estén correctos aguarda unos segundos a que se complete automáticamente la clave temporal y selecciona **CONFIRMAR.** 

| +   | VERIF                         | FICACIÓN                                             | d          |
|-----|-------------------------------|------------------------------------------------------|------------|
| - v | erifica que los datos estên o | orrectos y confirma la t                             | ransacción |
|     | TARIETA A PAGAR               | 1224-1003-1003                                       | 1580       |
|     | CUENTA DE DÉBITO              | 400-1234                                             | 78-5       |
|     | TIPO DE PINOD                 | UTRO N                                               | EN10       |
|     | MONTO A PAGAR                 | RE 2.5                                               | 00.00      |
|     | FECHA PRÓXIMO PADO            | 10/04/                                               | 2023       |
|     |                               |                                                      |            |
|     | La clave temporal se CLAVE    | completară automo<br>TEMPORAL                        | iticamente |
|     | La clave temporal se<br>CLAVE | completară autorni<br>TEMPORAL<br>©<br>R TRANSACERIN | accamente  |

#### Paso 3

Recibe la confirmación y resumen de la transacción generada, comparte tu comprobante en la misma pantalla.

| TRANSFERENCIA PROCESADA CON ÉXITO                           |                |                       |                         |
|-------------------------------------------------------------|----------------|-----------------------|-------------------------|
| CUENTA DE DESTINO<br>JUAN AANCO HEA 1234967000              |                | 2 Ba                  | ncoFie                  |
| CUENTA DE ORIGEN<br>Juna Prezz ocincone (2) 90-0-2000/091-1 |                | DETALLE DE            | TRANSACCIÓN             |
| MONEDA / MONTO                                              |                | PAGO DE SERVICIOS     |                         |
| COMITIÓN BEG DO                                             |                | PAGO DE SER<br>(REC   | VICIOS EPSAS<br>1. LPZ) |
|                                                             |                | FECHA / HORA          | 11/01/2021 10:25        |
| FEGHA Y HORA DE TRANSACCION<br>15/62/2003 10 25.03          |                | OFICINA / CANAL       | OFICINA NACIONAL        |
|                                                             |                | SUDURSAL              | LA PAJ                  |
| COMPERIOR COMPERIOR                                         |                | REFERENCIA            | 148881185               |
| CORRES DE DESTINATARIO                                      | 10 C 10 C 10 C | MONTO                 | 85. 3,800.50            |
| oktanates Pyraeta lacal                                     | 15             | CRITERIO DE BÚSQUEDA. | NRP. MEDIDOR            |
|                                                             |                | NRO. DE MEDIDOR       | 509962-2                |
|                                                             | 14             | CONCEPTO              | FADTURA ENE 202         |
|                                                             | 1.1            | COM                   | MATIR 🚽 CART            |
| NUEVA TRANSFERENCIA                                         |                |                       | $\leq$                  |

#### LAS CLAVES TEMPORALES PARA AUTORIZAR TUS TRANSACCIONES SE ENVÍAN A TU DISPOSITIVO PRINCIPAL.

Si utilizas nuestrá banca por internet, es decir, ingresando desde nuestra página web (https://www.bancofie.com.bo) para poder confirmar tus transacciones, previamente deberás AUTORIZAR la transacción utilizando el botón CLAVE TEMPORAL que seencuentra en la pantalla de inicio de tu banca móvil en tu EQUIPO CELULAR REGISTRADO EN EL BANCO.

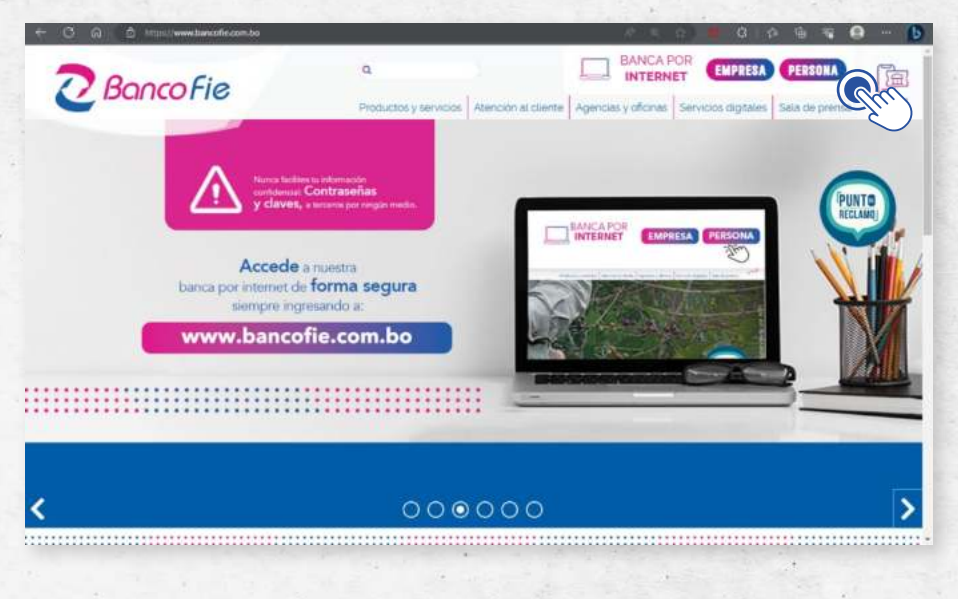

#### Paso 1

Genera tu transacción en banca por internet. En la pantalla de verificación se mostrará un código a digitar.

| 2 Banco Fie               |                                                                      | 💭 натигосана 🖉 озни                                                                |
|---------------------------|----------------------------------------------------------------------|------------------------------------------------------------------------------------|
| (a) ≈                     | VERIFICACIÓN                                                         |                                                                                    |
| COT TANKHERINA            | Verifica que las detas estés correctas<br>y confirma la tramación    |                                                                                    |
| P. 1000                   | CUENTA DE DESTINO<br>Imma mala acuanza non danco fre no-o-onalizez-s |                                                                                    |
| £                         | BREER ALERSTE LUREZ PANTELA (2) 40-D-DOLYZEN-5                       | Digite el siguiente código en la banca<br>móvil de su dispositivo principal, en la |
| TAMOTORICAL AL DITTORIE   | MONEDA / MONTO IN 100.00                                             | CÓDIGO A DIGITAR: 15                                                               |
| annersative science aless | CONCEPTS INCO MOUNT                                                  | CLAVE TEMPORAL                                                                     |
| 8                         |                                                                      |                                                                                    |
| (D) maa                   |                                                                      |                                                                                    |
|                           |                                                                      |                                                                                    |
|                           |                                                                      |                                                                                    |
|                           | < HEDER                                                              |                                                                                    |

Inicia la banca móvil en tu dispositivo principal.

Paso 2

Selecciona **CLAVE TEMPORAL** en la pantalla de inicio tu banca móvil.

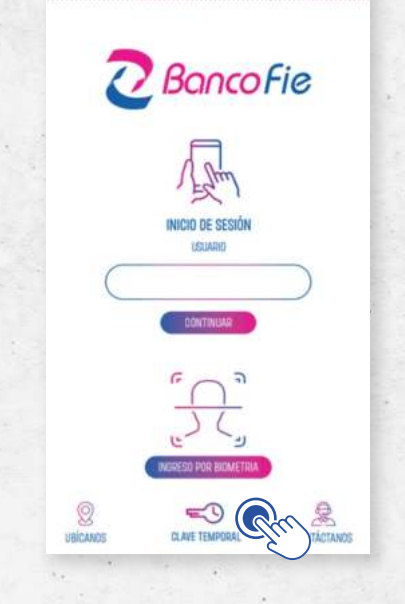

Paso 3

.

Digita el código mostrado en banca por internet y selecciona AUTORIZAR.

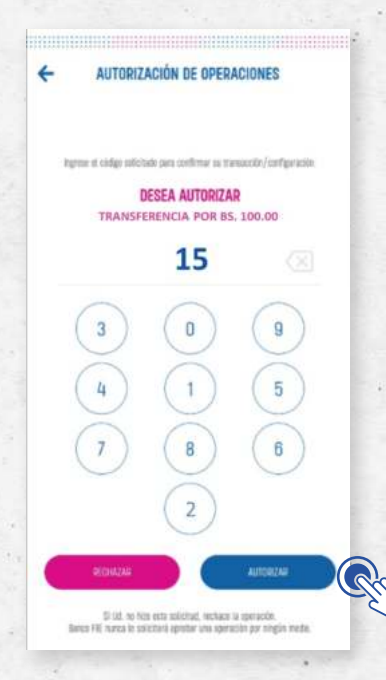

#### Paso 4

.

Aguarda a que la clave temporal se complete automáticamente en banca por internet, selecciona **CONFIRMAR TRANSACCIÓN.** 

| 2 Banco Fie                 |                                                                      | 🗘 sotarcouses 🔿 tesso                                                                                                    |
|-----------------------------|----------------------------------------------------------------------|----------------------------------------------------------------------------------------------------|
| ۵=                          | VERIFICACIÓN                                                         |                                                                                                    |
| TRAVERSENCE                 | Vertiliza que los datos estés correctos<br>y confirma la transacción |                                                                                                    |
| S Marti                     | CUENTA DE DESTRIO<br>ERIKX INULA RUMAET RUA BARED FIE HE-B-DONE252-5 |                                                                                                    |
| \$p ==                      | CUENTA DE CRICEN     INCO AUMORIA (D) 40-0-004/204-0                 | Digite el siguiente código en la banca<br>móvil de su dispositivo principal, en la                                                                                                    |
| линитичка и илини           | MONEDA / MONTO BK 100.00                                             | CÓDIGO A DIGITAR: 15                                                                                                    |
| ANNALLINE IN LABOR OF SHALL | CONCEPTO INCO MONE                                                   | CLAVE TEMPORAL                                                                                                    |
| 3 0000                      |                                                                      |                                                                                                    |
| 2) mita                     |                                                                      | Contract and the second second |
|                             |                                                                      | $\smile$                                                                                                    |
|                             |                                                                      |                                                                                                    |
|                             | C MXXH                                                               |                                                                                                    |

Recuerda que con tu **USUARIO** y **CONTRASEÑA** puedes iniciar sesión en tu banca móvil y también en banca por internet en nuestra página web.

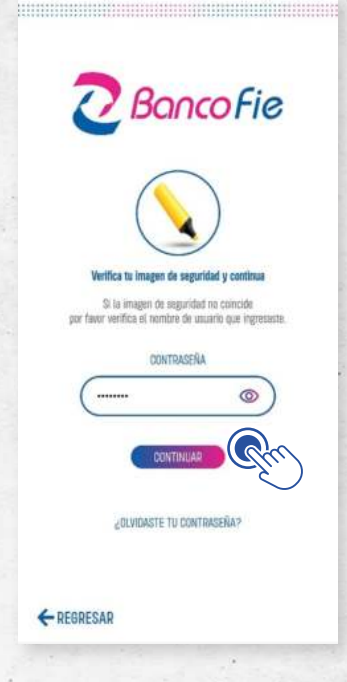

Recibe notificaciones en tu celular y en tu correo cada vez que se realicen abonos y débitos en tu cuenta, puedes configurar rápidamente tus notificaciones en el menú de **USUARIO.** 

| 15:13 :0:0 is %, ut in                                                                             | NOTIFICACIONES                                                                                              |                                                                                                    |
|----------------------------------------------------------------------------------------------------|----------------------------------------------------------------------------------------------------|----------------------------------------------------------------------------------------------------|
|                                                                                                    | Las notificaciones se eliminarán automáticamente<br>del bustin casta 30 días.                               |                                                                                                    |
| Notificaciones de sierts                                                                           | BANCO FIE: Retiro en su cuenta<br>le residió un relino en se cuenta 40000000811 par lle 1000<br>re/roz/2023 | €<br>Detalle de notificación                                                                                                    |
| Tempal 4 shor: A BANCO FIE: Retiro en su cuenta Se realizó un retiro en su cuenta: 400xxxxxx88 por | En                                                                                                    | BANCO FIE: Retire en su cuenta<br>Se realizá un retiro en su cuenta: 400XXXXX511<br>por Ba 1000.00 ,<br>Fecha de recepción: 15/02/2023 |
|                                                                                                    | INCO TRANSFERENCIAS PRODE OR PRODE MÁS                                                                      | CONTINUES                                                                                                    |

.

Con tu banca digital administras tu tarjeta de débito al instante, habilitas compras por internet, establece tus límites de retiro y compras en comercios, bloquea temporal o definitivamente tú(s) tarjeta(s).

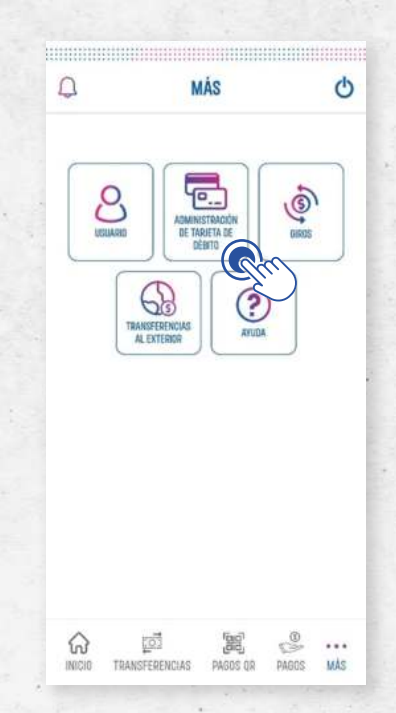

#### FUNCIONAMIENTO DE LA CLAVE TEMPORAL

Las claves temporales son una medida adicional de seguridad que autorizan transacciones que debitarán fondos de tu cuenta o para autorizar cambios en tu configuración, consiste en una combinación de dígitos que se utilizan una sola vez.

Este factor adicional es solicitado en el paso 2 (de verificación) de cualquier transacción que vaya a debitar fondos de tu(s) cuenta(s), es decir: se solicitará una clave temporal para autorizar una transferencia a cuentas de banco FIE, a cuentas de otros bancos, para realizar pagos con QR, pago de préstamos, pago de servicios, emisión de giros, solicitud de transferencias al exterior.

También te solicitaremos una clave temporal cuando realices un cambio en las configuraciones de tu banca digital o tarjeta(s) de débito, es decir: cambio de contraseña, cambio de preguntas de seguridad, cambio de imagen de seguridad, y operaciones de administración de tu tarjeta de débito como, habilitación de compras por internet, modificación de límites diarios, bloqueo de tarjeta.

Una vez que llegues a la pantalla del paso de verificación al generar una transacción, la clave temporal se completará automáticamente en tu dispositivo principal, en caso de haber generado la transacción desde banca por internet, deberás **AUTORIZAR** la transacción en la opción **CLAVE TEMPORAL** de banca móvil en tu **EQUIPO CELULAR REGISTRADO EN EL BANCO.** 

|     | VERIFI                                | CACIÓN                         | C         |
|-----|---------------------------------------|--------------------------------|-----------|
| Ver | fica que los datos estên cor          | rectos y confirma la tr        | ansacción |
|     | TARIETA A PAGAR 1234-X00X-X00X-15     |                                | 569       |
|     | CUENTA DE DÉBITO                      | 400-123457                     | 8-3       |
|     | TIPO DE PAGO                          | OTRO MO                        | NTO       |
|     | MONTO A PADAR                         | 85 2,550                       | 100       |
|     | FECHA PRÓXIMO PAGO                    | 10/04/2                        | 023       |
|     |                                       |                                |           |
| La  | clave temporal se cor<br>CLAVE TE     | npletară automă<br>MPORAL      | licamente |
| La  | Clave temporal se cor<br>CLAVE TE<br> | mpletará automá<br>MPORAL<br>C |           |

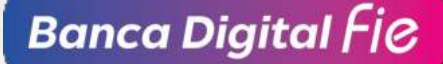

#### EQUIPO CELULAR REGISTRADO EN EL BANCO.

Recuerda que solo puedes tener un dispositivo principal a la vez, puedes establecer el dispositivo como principal al realizar tu primer ingreso a banca móvil.

| ÷     | PRIMER INGRESO                                                                             | O |
|-------|--------------------------------------------------------------------------------------------|---|
| USUA  | 80                                                                                         |   |
| JU    | AN PEREZ CONDORI                                                                           |   |
| NOM   | Ibre del dispositivo                                                                       |   |
| C     |                                                                                            |   |
| ESTAB | LECER DOMO DESPOSITIVO PRINCIPAL                                                           | ີ |
|       | Las clines temporales de acceso se completan<br>actemideramente es al disensitivo actemide | R |
|       |                                                                                            | 5 |
|       |                                                                                            |   |
|       |                                                                                            |   |
|       |                                                                                            |   |
|       |                                                                                            |   |
|       |                                                                                            |   |
|       |                                                                                            |   |
|       |                                                                                            | _ |
|       | UNIVERSITY OF A                                                                            |   |

Puedes cambiar de DISPOSITIVO PRINCIPAL desde tu dispositivo principal vigente seleccionando la opción **MÁS - USUARIO - CONFIGURACIONES - DISPOSITIVO.** 

|                   | USUARIO/A                                                                                                    | Q             | ← CONFIGURACIONES                | C |
|-------------------|----------------------------------------------------------------------------------------------------|---------------|----------------------------------|---|
| 0                 | Marcela M                                                                                                    | edina<br>z wa | ැමු                              |   |
| MENSAJES          |                                                                                                    | 0>            | CAMBIO DE CONTRASEÑA             | > |
| CONFIGURACI       | IONES                                                                                                    | 2             | CAMBIO DE PREGUNTAS DE SEGURIDAD | > |
| CONTÁCTANO        | 20                                                                                                    |               | CAMBIO DE IMAGEN DE SEGURIDAD    | ŝ |
| UBICANOS          |                                                                                                    | , clu         | DISPOSITIVOS                     | > |
| Cuerto<br>DIGITAL | ENER NUEVOS PRODUC<br>ALENTAS IN CREATA INITIA<br>Initia Initia Initia Initia Initia<br>Initia paleita un velita                                                                                                    | TOS           | AUTENTICACIÓN BIOMÉTRICA         | > |
| 0PF+<br>5,4%      | Mine and the spectra in the second second se |               |                                  |   |
|                   | a 16                                                                                                    | ۹             |                                  | e |

Se mostrará la lista de dispositivos con los que iniciaste sesión y completaste su registro.

Selecciona el dispositivo que deseas establecer como DISPOSITIVO PRINCIPAL, se mostrará la pantalla de detalles, selecciona la opción **ESTABLECER COMO EQUIPO CELULAR REGISTRADO EN EL BANCO.** 

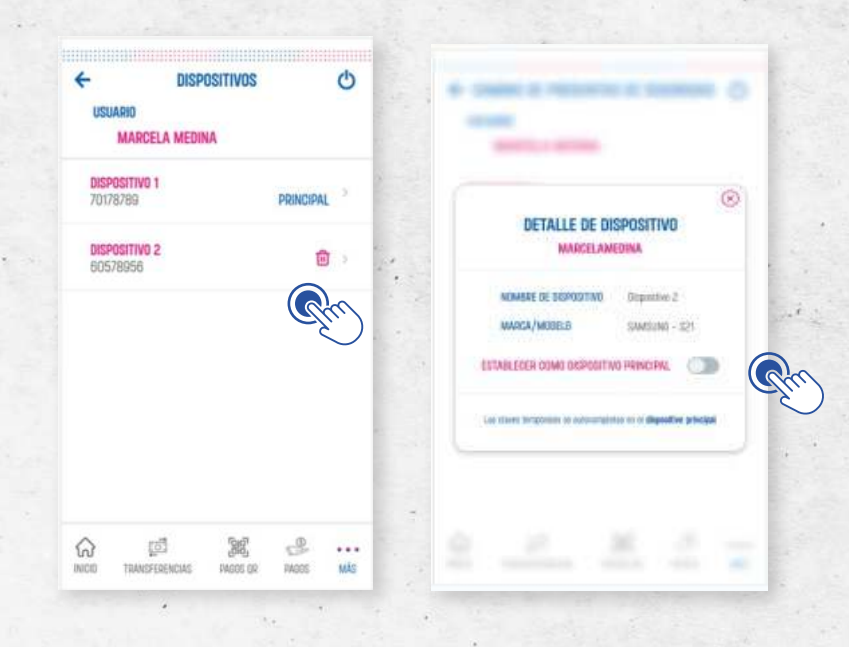

Aguarda a que se complete automáticamente la clave temporal, se mostrará el mensaje de confirmación de cambio de dispositivo principal y se cerrará la sesión en el dispositivo.

| DETALLE DE DISPOSITIVO<br>MARCELAMEDINA                                                                    | •     | -                             |                                       |
|----------------------------------------------------------------------------------------------------|-------|-------------------------------|---------------------------------------|
| NOMBRE DE DISPOSITIVO Dispositivo 2<br>MARCA/MODELO SAMOUNO - S21<br>ESTABLECER COMO DISPOSITIVO PRINCIPAL | )     | Dispo<br>estable<br>Por favor | Sittivo principal<br>Icido con éxito. |
| a clave temporal se completará automáticam<br>CLAVE TEMPORAL                                               | erite | el dispos                     | Itivo establecido.<br>CONTINUMR       |

En caso de que no cuentes con tu **EQUIPO CELULAR REGISTRADO EN EL BANCO.** deberás visitar una de nuestras agencias y solicitar el registro de un nuevo dispositivo.

#### ¿OLVIDASTE TU CONTRASEÑA?

Si olvidaste tu contraseña, puedes establecer una nueva en la banca digital siguiendo los siguientes pasos, deberás recordar tu **USUARIO** y las respuestas a tus **PREGUNTAS DE SEGURIDAD,** si no recuerdas esa información deberás visitar cualquiera de nuestras agencias para volver a acceder a tu banca digital.

Ingresa tu **USUARIO** y selecciona **CONTINUAR**, en la siguiente pantalla selecciona en la opción ¿Olvidaste tu contraseña?

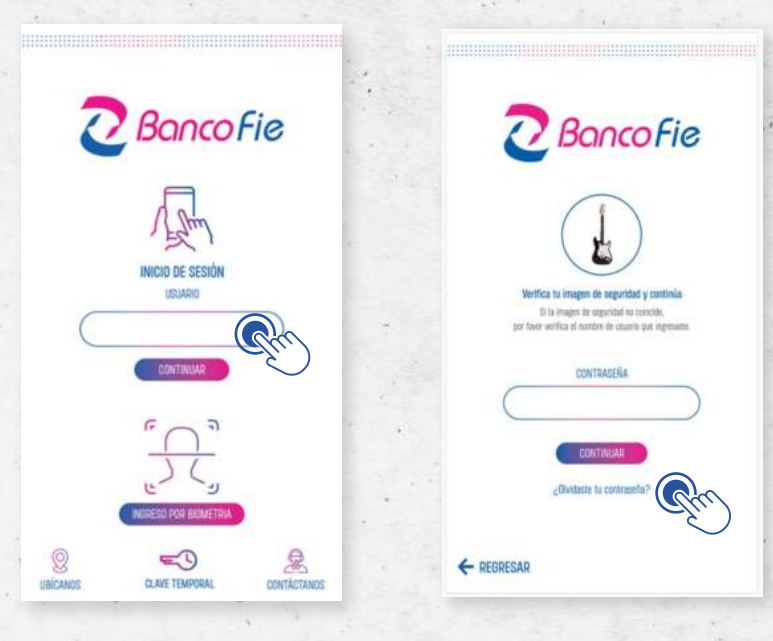

Responde tus tres preguntas de seguridad correctamente y selecciona **CONTINUAR**, podrás establecer una nueva contraseña, aguarda unos segundos a que se complete automáticamente la clave temporal y selecciona **CONTINUAR**.

| OLVIDASTE TU CONTRASE                                                   | ña O        |              | DASTE TU CONTRASEÑA 🛛 🖒       |
|-------------------------------------------------------------------------|-------------|--------------|-------------------------------|
| Para establecer una nueva contraseña, por favo<br>los siguientes campos | r campiete  | USUARIO      |                               |
| USUARIO                                                                 |             | MARCEI       | A MEDINA                      |
| MARCELA MEDINA                                                          |             | Est          | ablezca una nueva contraseña: |
| ingresa las respuestas de tus preguntas d                               | e seguridad | NUEVA CONT   | RASERA<br>Dia contractifia    |
| PREGUNTA ESTABLECIDA 1                                                  |             | CONFIRMAR    | NUEVA CONTRASEÑA              |
| RESPUESTA 1                                                             |             | (MERESAR NO  | eva contradjelja              |
| PREGUNTA ESTABLECIDA 2<br>Respuesta 2                                   |             | NEVEL DE CON | TRASEÑA REQUERIDO             |
| PREGUNTA ESTABLECIDA 3                                                  | _           |              |                               |
| Autoritatin a                                                           |             | La clave ten | IDORAL CLAVE TEMPORAL         |
| CONTINUAR                                                               | <u>S</u> a  |              | CONTINUAR RT                  |

.

Se mostrará un mensaje de confirmación, a continuación, inicia sesión normalmente con tu **USUARIO** y la nueva **CONTRASEÑA** recién establecida.

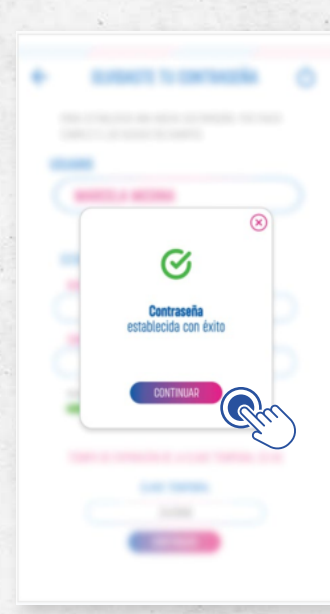

2

PANTALLA DE INICIO, MENÚ INFERIOR, RESUMEN DE PRODUCTOS Y CONSULTAS DE MOVIMIENTOS.

**1** En la parte inferior se encuentra en todo momento el **MENÚ** de opciones, a partir de este menú puedes realizar todas las transacciones disponibles.

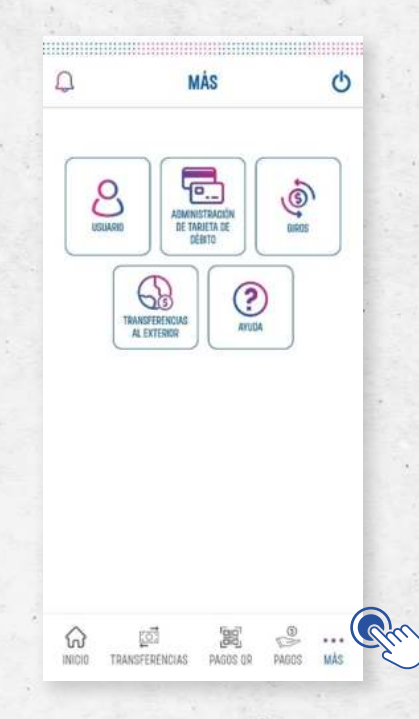

Al iniciar sesión, se mostrará la pantalla de **INICIO**, donde encontrarás el **RESUMEN DE PRODUCTOS**, se agrupan tus cuentas activas, depósitos a plazo fijo y préstamos.

|                                                   | 101 000                                                                                                 |                                         |                  |
|---------------------------------------------------|----------------------------------------------------------------------------------------------------|-----------------------------------------|------------------|
| TITAL OF REMARKS                                  | HHU (3)                                                                                                 | 95 212 0                                | 02.36            |
| Tetal on Délaras                                  |                                                                                                    | USD 10,2                                | 147.85           |
| CTA. AHORRO OT<br>000-000/324-2                   |                                                                                                    | Saldo Co<br>85. 212.0                   | 03.34 >          |
| CTA. AHORRO 02<br>090-0001365-2                   |                                                                                                    | Salde Co<br>USD 13.6                    | 02.50 >          |
| CTA: AHORRO 03<br>000-0001345-8                   |                                                                                                    | Saldo Ca<br>USD 5.0                     | 100              |
| DEPÓSITOS A PLA                                   | ZO FUO (1)                                                                                              |                                         | ~                |
| Notal en Brelvlaren.<br>Total en Délaret          |                                                                                                    | NS 2121<br>NS 12                        | 003.34<br>247.85 |
| PRÉSTAMOS (1)                                     |                                                                                                    |                                         | ~                |
| Total an Bichlanss<br>Total an Dilares            |                                                                                                    | 85. 202)<br>010 19.                     | 003.34<br>247.85 |
| TARJETAS DE CRÉ                                   | DITO (1)                                                                                                | R 2                                     | 46.000           |
| La informazión o<br>conformación en la<br>deplete | pe sa refleja en esta potatorna<br>ar oficinar del Banco, El Taleb o<br>a en diregnes ajerca na confero | rotă sejetă a<br>rotăle încluye<br>sînc |                  |
| <u>م</u>                                          | 50                                                                                                    | e.                                      |                  |
|                                                   | Entropy                                                                                                 |                                         |                  |

- Para ver las cuentas selecciona el grupo, se mostrarán en una lista las cuentas activas, con el saldo contable de cada una.
- 4 Selecciona una cuenta para ver los detalles y realizar consultas.
- 5 La pantalla de ÚLTIMOS MOVIMIENTOS te mostrará los detalles de la cuenta, un resumen de los movimientos del mes y en la parte inferior se mostrarán los últimos movimientos de la cuenta.

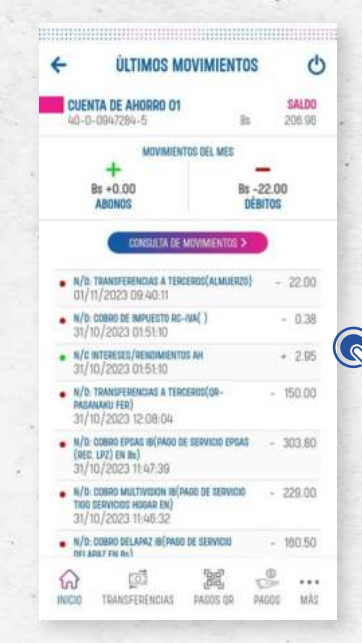

6

Selecciona un movimiento para ver el DETALLE DE LA TRANSACCIÓN.

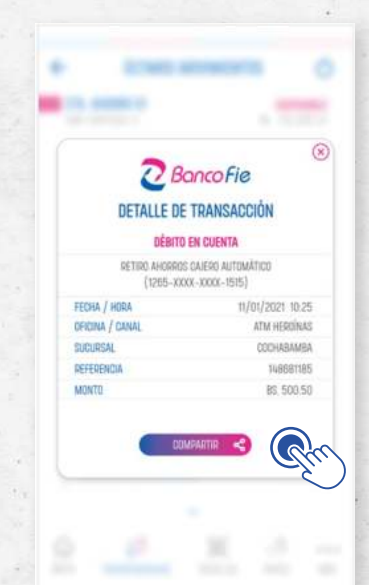

.

Selecciona el botón CONSULTA DE MOVIMIENTOS para establecer un filtro de 7 búsqueda, podrás hacer una búsqueda de movimientos por tipo de transacción, por un periodo o generar un estado de cuenta.

> 0 SALDO 205.95

| 1 | CONSULTA DE MOVIMIENTOS            | CUENTA DE AHORRO 01<br>40009472945 Bit                                                                          | 20  |
|---|------------------------------------|----------------------------------------------------------------------------------------------------|-----|
|   | POR TIPO DE TRANSACCIÓN            | T0D0S<br>02/10/2023 AL 01/11/2023                                                                               |     |
|   | Abores O<br>Débres O               | • N/0: TEAMSFERENCIAS A TERCEROS(ALMUERIO) -<br>01/11/2023 00.40.11                                             | 2   |
|   | Transferencias O Pago de servicios | <ul> <li>N/b: COBRO DE IMPUESTO RC-NW( )<br/>31/10/2023 01:51:10</li> </ul>                                     | - 1 |
|   | Bins O                             | <ul> <li>N/C INTERFERS/RENDMENTOD AH<br/>31/10/2023 01:51:10</li> </ul>                                         | • 3 |
|   | Estado de Quenta                   | <ul> <li>N/D: TRANSFERENCIAS A TERCEROS(OR-<br/>MEANANU FEB)<br/>31/10/2023 12:08:04</li> </ul>                 | 150 |
|   | Pecha Inicial                      | <ul> <li>W/b: COBRO EPISAS IB(PAGO DE SERVICIO EPISAS<br/>(REC. LPZ) EN Ibs)<br/>31/10/2023 11-47-39</li> </ul> | 30  |
|   | Feche Inst                         | <ul> <li>N/b cceano multivisitor in(involo de definicio</li></ul>                                               | 225 |
|   |                                    | <ul> <li>N/b: COBRO BELARIX2 16(FALOD DE SERVICIO<br/>DELARIAZ EN Be)<br/>31/10/2023 11:45:23</li> </ul>        | 180 |
| ļ | consultate                         | N/D: COBRO YPFB IB(PADD DE SERVICID YPFB EN BIL)                                                                | - 3 |

#### **TRANSFERENCIAS**

En el menú de opciones se encuentra **TRANSFERENCIAS**, selecciona la opción para registrar y transferir fondos desde tus cuentas de forma rápida.

Selecciona **NUEVO BENEFICIARIO** para iniciar el registro de un nuevo destinatario de las transferencias.

| 7                      | TRANS                           | FERENCIAS      |        | (  |
|------------------------|---------------------------------|----------------|--------|----|
|                        | ( NUEVO I                       | BENEFICIARIO > |        |    |
| SELECCIO               | NA BENEFICIAR                   | IO/A           | e      | 5. |
| BUS                    | ICAR                            |                | Q      | )  |
| BANCO FIE              | <b>z condora</b><br>1<br>1151-1 |                | PROPIA | 5  |
| BANCO FIE<br>40-2-1040 | <b>z condori</b><br>1<br>1152-4 |                | PROPIA | 2  |
|                        |                                 |                |        |    |
|                        |                                 |                |        |    |
|                        |                                 |                |        |    |
|                        |                                 |                |        |    |
|                        |                                 |                |        |    |
| ^                      |                                 | 12-27          | 125    |    |

2 Selecciona el banco al cual quieres transferir.

| - NUEVO             | BENEFICIARI   | 0 | Ο           |
|---------------------|---------------|---|-------------|
| SELECCIONA EL BANCO | DESTINO       |   |             |
| BANCO FIE           |               |   | ÷           |
| BANCO BISA          |               |   | ×           |
| BANCO CENTRAL DE    | Bolivia - MLD |   | 2           |
| BANCO DE CREDITO I  | DE BOLIVIA    |   | 2           |
| BANCO DE LA NACIO   | N ARGENTINA   |   | ÷.          |
| BANCO ECONOMICO     |               |   | ÷           |
| BANCO FASSIL        |               |   |             |
| BANCO FASSIL S.A    | - MLD         |   | 2           |
| BANCO FIE ALASITA   |               |   | ×           |
| BANCO FIE ALASITA   | 1             |   | 2           |
| BANCO FIE ALASITA   | 2             |   | 2           |
| ត្ 🖻                |               |   | ••••<br>MÅC |

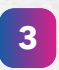

Ingresa el número de la cuenta y la información solicitada, aguarda unos segundos a que se complete automáticamente la clave temporal y selecciona **CONFIRMAR.** 

| NUEVO BENEFICIARIO              |                    |        | NUEVO BENEFICIARIO  BANCO DESTINO BANCO BISA                  | Ф       |
|---------------------------------|--------------------|--------|---------------------------------------------------------------|---------|
| NÚMERO DE CUENTA<br>(1234667590 | SELECCIONA TIPO DE | CUENTA | NÚMERO DE CUENTA<br>1234567890                                |         |
| NOMBRE DEL BENEFICIARIO         | TARIETA DE OREDITO | 0      | BENEFICIARIO                                                  |         |
| JUAN                            | BILLETERA MOVIL    | 0      | JUAN                                                          |         |
| TIPO DE CUENTA                  | CUENTA CORRIENTE   | 0      | TIPO DE CUENTA                                                |         |
| CUENTA DE AHORROS               | CUENTA DE AHORROS  |        | CUENTA DE AHORROS                                             |         |
|                                 | Phea Initia        |        |                                                               |         |
|                                 | CONTINUAR          |        | . La clave temporal se completară automditi<br>CLAVE TEMPORAL | camente |
| CONTINUAR                       |                    |        | CONFIRMAR TRANSACCIÓN                                         | Gr      |
|                                 |                    |        |                                                               | 2       |

4 Recibirás un mensaje de confirmación y el beneficiario aparecerá en la lista de beneficiarios guardados.

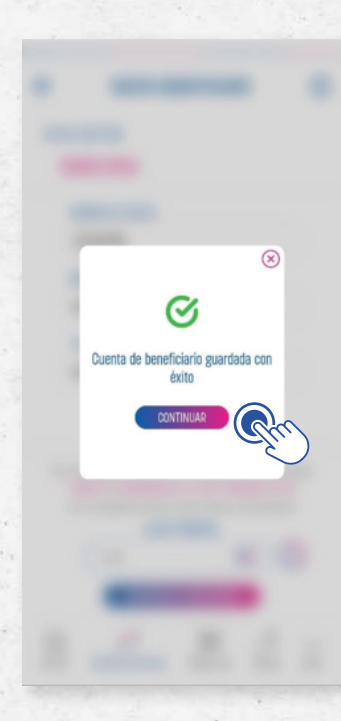

#### **REALIZAR TRANSFERENCIA**

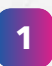

5

Para realizar una transferencia, selecciona **TRANSFERENCIAS** en el menú de la parte inferior.

|                                           | -                  | houroman     |      |              |
|-------------------------------------------|--------------------|--------------|------|--------------|
|                                           | NUEV               | I BENEFRAAND | 2    |              |
| Selecciona be                             | neficiario/a       |              |      |              |
| RISCHA                                    |                    |              | Q    | $\mathbf{)}$ |
| MARCELA MEI<br>BANCO FIE<br>000-0000324   | DINA<br>-2         |              | PROP | A >:         |
| ROMINA ARTE<br>BANCO FIE<br>090-0001345   | -0                 |              | 10   | t e          |
| FELIPE SALAJ<br>BANCO FIE<br>090-0002435  | AR<br>1-2          |              | 10   | ) × (        |
| EDUARDO NOU<br>BANCO RNB<br>090-0004570   | IRRE 1-7.          |              | 10   | ð >          |
| NICOLAS BRA<br>BANCO LAS V<br>000-0002874 | R<br>IEGAS<br>I-II |              | 16   |              |
| ADRIAN CALDI<br>BANCO FIE                 | nden.              |              | 11   | į s          |
|                                           |                    | Y            |      |              |

- **3** Recuerda que puedes eliminar o editar la información de tus Beneficiarios en cualquier momento.
- 4 Selecciona el beneficiario de la lista.

Selecciona tu cuenta de donde se transferirán los fondos.

| BENEFICIARIO/A<br>JUAN         BANDO BISA         1234567890           CUENTA DE ORIBEN         40-0-1640151-1 (\$6 19, 990.00)         >           MONEDA<br>BRUTANINOS         >         >           MONEDA<br>DRUTANIO | BENEFICIARIO/A<br>JUAN         BANDO BISA         1234567890           SUENTA DE ORISEN         40-0-16400151-1 (Bs 19,990.00)         >           MONEDA<br>BOLIVIMIOS         >         >           MONEDA<br>BOLIVIMIOS         >         >           CONCEPTO<br>COMPRA DE ROPAL         >         > | DENEFICIAR<br>IJAN<br>CUENTA D | RIO/A<br>Banco Bisa<br>Ie origen | 1234567890 |
|----------------------------------------------------------------------------------------------------|----------------------------------------------------------------------------------------------------|--------------------------------|----------------------------------|------------|
| CUENTA DE ORIGEN           40-0-1640151-1 (8x 18,980.00)           MONEDA           BOUDIANOS           MONTO           1.000.00           DONCEPTO           COMPRA DE ROPAÍ                                             | CUENTA DE ORIGEN           40-0-1840151-1 (Bi 18,980.00)           MONECIA           BOLTANNOS           MONTO           1.000.00           CONCEPTO           COMPRA DE ROPA                                                                                                    | CUENTA D                       | E ORIGEN                         |            |
| 40-0-1840151-1 (Bu 18,980.00)         >>           MONEDA<br>BRUTMMOS         >>           MONTO         1.000.00           CONCEPTO         COMPRA DE ROPA(                                                              | 40-0-1940151-1 (8x 19,990.00)         >           MONEDA<br>BOLTIMIOS         >           MONEDA<br>DONCEPTO         CONCEPTO           COMPRA DE ROPA         CONTINUAR                                                                                                    | 40-0-184                       |                                  |            |
| MONEDA<br>BOLIVIANOS<br>MONTO<br>LOOR.00<br>DONCEPTO<br>COMPRA DE ROPA                                                                                                    | MONEDA<br>BOLINIMOS<br>MONTO<br>LOOD.00<br>CONCEPTO<br>COMPRA DE ROPA                                                                                                    |                                | 40151-1 (Bs 19,990.00)           |            |
| MONTO<br>LOOB.OO<br>DONCEPTO<br>COMPGA DE GORA                                                                                                    | MONTO<br>LOOD DO<br>DOINCEPTO<br>COMPRA DE ROPA<br>CONTRULAR                                                                                                    | MONEDA<br>BOLIVIANO            | 15                               |            |
| CONCEPTO<br>COMPRA DE ROPA                                                                                                    | CONCEPTO<br>COMPRA DE ROPA                                                                                                    | MONTO                          |                                  |            |
| COMPERADE REPA                                                                                                    | CONCEPTO<br>COMPGA DE ROFA                                                                                                    | 1,000.00                       | ê                                |            |
| COMPRA DE GODA                                                                                                    | COMPRA DE ROPA                                                                                                    | CONCEPTO                       | 0                                |            |
|                                                                                                    | CENTINUAR                                                                                                    | COMPRA                         | de Ropaj                         |            |
|                                                                                                    | CENTINUAR RM                                                                                                    |                                |                                  |            |

8

6 Escribe el concepto de la transferencia y presiona el botón CONTINUAR.

7 Verifica la información de la transferencia y aguarda unos segundos a que se complete automáticamente la clave temporal y selecciona **CONFIRMAR.** 

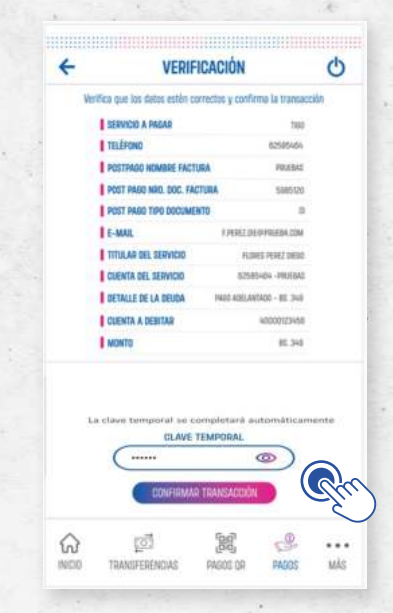

Selecciona **CONFIRMAR TRANSACCIÓN,** se mostrará la confirmación, la transacción realizada, selecciona **COMPARTIR** para ver el detalle de la transacción y enviar el comprobante por las aplicaciones disponible en tu dispositivo móvil (WhatsApp, correo, Instagram, Telegram, etc.).

| TRANSFERENCIA PROCESADA CON ÉXITO     MONTA E GIORNA     MONTA E GIORNA     MONTA E GIORNA     MONTA E GIORNA     MONTA A (MONTO     MONTA / MONTO     MONTA / MONTA / MONTA / | CONFIRMACIÓN                               | Ċ                            |
|----------------------------------------------------------------------------------------------------|--------------------------------------------|------------------------------|
| UCENTA DE DESTINO<br>JANS         BARCO IRCA         12348050400           UCENTA EE ORDEN<br>JANS KRIEZ CONCERTE (2)         40-0-1844701-1           MONEDA / MONTO         Bis 1000.00           COMISCÍN         Bis 1000.00           COMISCÍN         Bis 1000.00           FECHA Y HORA DE TRANSACIOÑO         15/10/2/2023 10.25 10.3           CONRECT         COMPARA DE TRANSACIOÑO           CONRECTO         COMPARA DE TRANSACIONA           CONRECTO         COMPARA DE TRANSACIONA           CONRECTO         COMPARA DE TRANSACIONA                                                                                                    | C TRANSFERENCIA PROCESAD                   | ia con éxito                 |
| CONCEPTD     CONCEPTD     CONCEPTD     CONCEPTD     CONCEPTD     CONCEPTD     CONCEPTD     CONCEPTD     CONCEPTD     CONCEPTD     CONCEPTD     CONCEPTD     CONCEPTD     CONCEPTD     CONCEPTD     CONCEPTD     CONCEPTD     CONCEPTD     CONCEPTD                                                                                                        | CUENTA DE DESTINO<br>JUNN BANCO BILA       | 1234567800                   |
| MONESA / MONTO<br>COMPACÍN<br>COMPACÍN<br>FECHA V HORA DE TRANSACCIÓN<br>IFICHA V HORA DE TRANSACCIÓN<br>IFICHA V HORA DE TRANSACCIÓN<br>IFICHA V HORA DE TRANSACCIÓN<br>IFICHA DE DE DESTINATACIÓN<br>IFICHA DE DE DESTINATACIÓN<br>IFICHA DE DE DESTINATACIÓN                                                                                                    | CUENTA DE ORIGEN<br>JUNN PEREZ CONDAIN (C) | 40-0-1040101-1               |
| COMISÓN IN 10.00 FECHA Y HORA DE TRANSACIÓN IS/102/2023 N226.03 CONCEPTO COMPLETO COMPLETO COMPLETO miticadam@punda.ited                                                                                                    | MONEDA / MONTO                             | Bit 1,000.00                 |
| FECHA Y HORA DE TRANSACCIÓN     (5/12/2023 10.26.03     CONCEPTO CONCEPTO CONCENTS     CONCEDTO CONCENTS     CONCEDTO CONCENTS     mitoradate@providu.lacad                                                                                                    | COMISIÓN                                   | Bs 0.00                      |
| COMPERIO COMPANIE ROM. COMPENIE DE DESTINATARIO Oblicanter/Optimits Incl                                                                                                    | FECHA Y HORA DE TRANSACCIÓN                | 5/02/2023 10:26:03           |
| CORRED DE DESTINATABIO                                                                                                    | CONCEPTO                                   | COMPRA DE ROPA               |
|                                                                                                    | CORREO DE DESTINATARIO                     | canadian (Piprovelas, Saccal |
| MJEVA TRANSFERENCIA 🔰 🚺 COMPARTIR 🧠                                                                                                    | KLEVA TRANSFEDENCIA                        | Compartir 🔫                  |

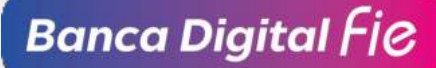

#### PAGOS CON QR

En el menú inferior selecciona la opción **PAGOS QR** para gestionar fácilmente tus pagos y cobros con **QR**.

|         | ē          | ١ċ |   |   |
|---------|------------|----|---|---|
| COBRAR/ | CREAR QR   |    |   | > |
| PAGAR/E | SCANEAR QR |    |   | > |
|         | NTOS QR    |    |   | > |
|         |            |    |   |   |
| ଜ       | ្រាំ       |    | 0 |   |

#### PAGAR

Selecciona la opción PAGAR/ESCANEAR QR para realizar el pago de un QR, se habilitará la cámara de tu dispositivo, escanea el QR o selecciona ABRIR DESDE GALERÍA si recibiste la imagen del QR.

| ALCOLUMN TO A COLUMN TO A COLUMN TO A COLUMN TO A COLUMN TO A COLUMN TO A COLUMN TO A COLUMN TO A COLUMN TO A C |       | - |           | ທີ່ມີມີມີຄາຍເຫັນແມ່ນ                        |   |
|----------------------------------------------------------------------------------------------------|-------|---|-----------|---------------------------------------------|---|
| PAGAR/ESCANEA                                                                                                   | IR QR | ¢ | +         | PAGAR/ESCANEAR QR                           | C |
| Escanea el código QR con la cámara                                                                              | i.    |   | Escar     | ea el código QR con la câmara               |   |
|                                                                                                    |       |   |           |                                             |   |
|                                                                                                    |       |   |           | landra bernelinge i in in in<br>Generations |   |
|                                                                                                    |       |   |           |                                             |   |
|                                                                                                    |       |   | W Wayeds  | nsan                                        | × |
|                                                                                                    |       |   |           |                                             |   |
| L                                                                                                    | _     |   | 3         |                                             |   |
|                                                                                                    |       |   | Código GR | Whipedia, la anciclopadia Ros               | 1 |
|                                                                                                    |       |   | Conterido |                                             | 1 |
|                                                                                                    |       | * |           |                                             |   |
|                                                                                                    |       |   |           |                                             | - |

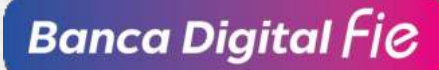

.

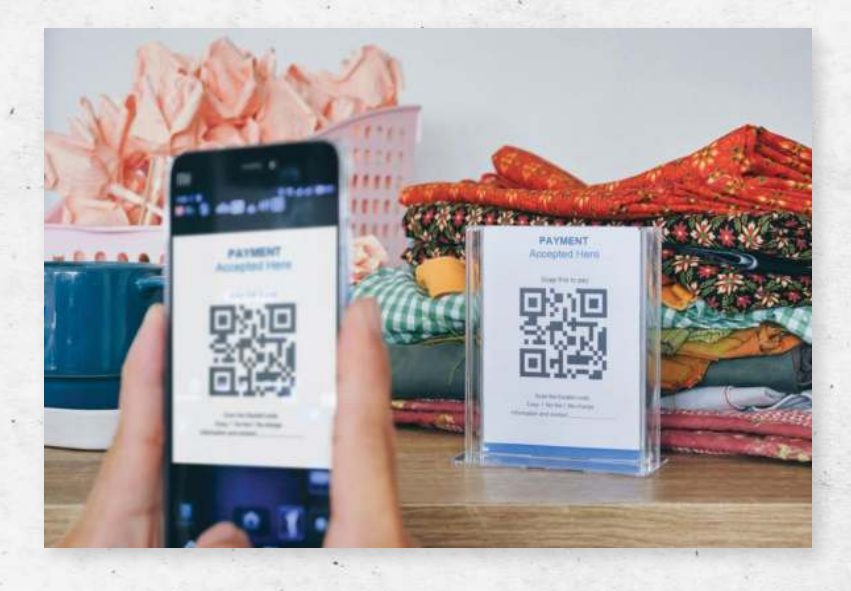

2 También puedes tomar una captura de pantalla del código **QR** y abrir la imagen desde tu galería.

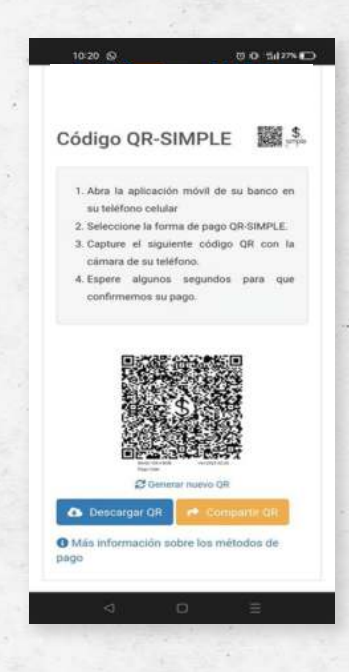

#### **COBRAR / CREAR**

La opción **COBRAR/CREAR QR** te permite generar un nuevo código **QR** que podrás compartir en tu pantalla, como una imagen a través de tus redes sociales o imprimirlo y exhibirlo en tu comercio, así podrás recibir fácilmente los pagos en tu **cuenta FIE.** 

| - | COBRAR/C                  | REAR QR   |    | C |
|---|---------------------------|-----------|----|---|
|   | CUENTA A DEPOSITAR        |           |    |   |
| ( | 40-0-1640151-1 (Bs 19,990 | 1.00)     | 2  | ) |
|   | MONEDA<br>BOLIVIANOS      |           |    |   |
|   | MONTO                     |           |    |   |
| ( | INGRESA MONTO             |           |    | ) |
|   | CONCEPTO                  |           |    |   |
| ( | MIN: 5 CARACTERES         |           |    | ) |
|   | FECHA DE VENCIMIENTO DEL  | código qr |    |   |
| ( | 15/02/2023                |           | Ð  | ) |
|   | ¿CÓDIGO QR DE USO ÚNICO:  | 2         | 0  |   |
|   | assitin                   | UAD -     |    |   |
| ଜ | ្តរា                      |           | ¢, |   |

- 2 Selecciona COBRAR/CREAR QR, a continuación, estableceremos las características del QR.
- 3 Selecciona la cuenta que recibirá los pagos **QR.**
- Establece el monto que cobrarás, también puedes dejar el monto en blanco para que quien pague el **QR** ingrese el monto a transferir.
- 5 Ingresa el concepto por el que se solicita el pago.
- **1** Establece la fecha de vencimiento del **QR**, recuerda que pasada esta fecha ya no se podrá utilizar el **QR** para realizar pagos.

8

Por último, seleccionar la opción **¿CÓDIGO QR DE USO ÚNICO?,** hará que el código **QR** solamente se pueda pagar una vez, recuerda no habilitar esta opción para que el **QR** se pueda utilizar por varias personas.

| 1 |                                    |     |   |
|---|------------------------------------|-----|---|
|   | JUENTA A DEPOSITAR                 |     |   |
| C | 40-0-1840151-1 (8s 19,990.00)      | - > | ) |
|   | MONEDA<br>Bolivianos               |     |   |
|   | MONTO                              |     |   |
| C | INGRESA MONTO                      |     | ) |
|   | CONCEPTO                           |     |   |
| C | VENTA DE CELULARES                 |     | ) |
|   | FECHA DE VENCIMIENTO DEL CÓDIGO OR |     |   |
| C | 29/06/2023                         | Ħ   | ) |
|   | Segara de de neo óvicos            | 0   |   |
|   | CONTINUAR                          |     |   |
| â | 03 <b>1</b> 82                     | 0   |   |

Verifica la información antes de crear tu **QR**, selecciona **CONFIRMAR TRANSACCIÓN.** 

| V LINIT I                           | CACION                                |
|-------------------------------------|---------------------------------------|
| Verifica que los de<br>y confirma l | dos estên correctos<br>la transacción |
| CUENTA A DEPOSITAR                  | 40-8-1540151-1                        |
| MONEDA / MONTO                      | Bx 0.00                               |
| CONCEPTO                            | VEWER DE CELULARES                    |
| FECHA DE VENCIMIENTO DEI            | 28/06/2023                            |
| E SOUDIO OR DE USO ÚNICO?           |                                       |
|                                     |                                       |
|                                     |                                       |

9

.

Se mostrará tu código **QR** generado, puedes guardar la imagen del **QR** en tu dispositivo o compartirla inmediatamente.

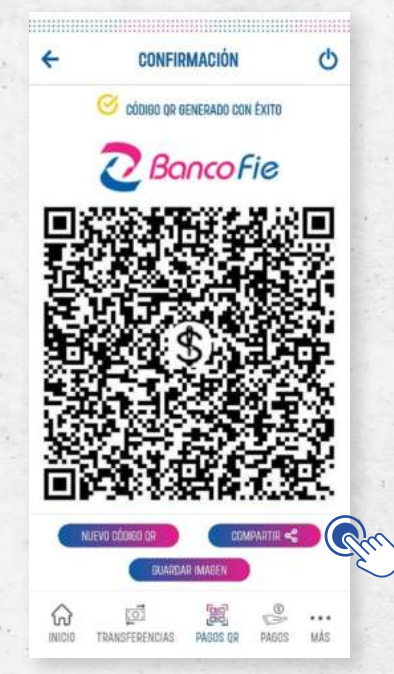

#### **CONSULTA DE MOVIMIENTOS QR**

La opción **MOVIMIENTOS QR** te permite consultar los abonos recibidos o pagos realizados por medio de códigos.

| ÷                 | MOVI                             | MIENTOS QR   |       | Φ      |
|-------------------|----------------------------------|--------------|-------|--------|
|                   | CONSULTA                         | DE MOWMENTOS |       | R      |
| • TRANSA          | 2011 12:15                       |              | 81.   | 300.00 |
| · ABOND           | EN CUENTA<br>021 10.25           |              | 86.+3 | 800.50 |
| · TRANSF          | ERENCIA INTERBAN<br>1021-2018    | CARIA        | 8.    | 708.00 |
| · DÉBITO          | EN CUENTA<br>1021 11:25          |              | 8.    | 300.50 |
| • TRANS           | 209-MTA (0000)                   |              | BS -  | 300.00 |
| · ABOND           | EN CUENTA<br>2021 10:25          |              | HE +7 | 900,60 |
| . TRANSP          | ERENCIA INTERBAN<br>2021 20 SI   | CARA         | 85.   | 700.00 |
| · ABOND<br>08/01/ | en cuenta<br>2021 11:25          |              | 81.   | 300.50 |
| · ABOND           | EN CUENTA<br>2021 10 25          |              | BS +7 | 990,60 |
| • TRANSF          | ERENCIA INTERBAN<br>2021 - 20-18 | CARIA        | 85    | 700.00 |
| · ABOND           | EN CUENTA                        |              | 11    | 300,55 |
|                   |                                  | ~            |       |        |
| ଜ                 | हुन्हों                          | [96]         | 9     | •••    |
| INCIO T           | RANSFERENCIAS                    | PAGOS OR     | PAGOS | MÁS    |

2 Selecciona la opción **CONSULTA DE MOVIMIENTOS** para filtrar los movimientos de abonos, débitos o para un periodo determinado.

|                         | -     |
|-------------------------|-------|
| CUNSULIA DE MOVIMI      | ENTUS |
| POR TIPO DE TRANSACCION |       |
| Abonos                  |       |
| Débrias                 |       |
| POR FECHA               |       |
| Fecha inicial           |       |
| 10 / 01 / 2022          | 8     |
| Fecha final             |       |
| ( 12 / 01 / 2002.       | 8     |

.

Selecciona un movimiento para ver los detalles de la transacción. 3

| MOVIMIENTOS QR                                                            | Q             | 14- T-                                  |                                          |                                            |
|---------------------------------------------------------------------------|---------------|-----------------------------------------|------------------------------------------|--------------------------------------------|
| CONSULTA CE MOVIMIENTOS ><br>TRANSACIOÚN ATM-POS<br>• 11/01/2021 12:5     | 85300.00      |                                         | DETALLE DE<br>TRANSF                     | TRANSACCIÓN<br>Erencia                     |
| ABONO EN CUENTA     TI/01/2021 10:25                                      | 85 +3,800,50  |                                         | ACH POR TRANSFERE<br>ENVIADAS A OTROS BA | NCIA ENTRE DUENTAS<br>INCOS (PEPE MOCHILA) |
| <ul> <li>TRANSPERENCIA INTERBANCARIA</li> <li>10/01/2021 20:18</li> </ul> | 85700.00      | 1.23                                    | FECHA / HORA                             | 11/01/2021 10:25                           |
| DEBITO EN CUENTA                                                          | 85300.50      |                                         | DFICINA / CANAL                          | OFICINA NACIONAL                           |
| TRANSACCIÓN ATM-POS                                                       |               |                                         | SUCURSAL                                 | LA PAZ                                     |
| • 08/01/2021 13:15                                                        | 81300.00      |                                         | REFERENCIA                               | 148681185                                  |
| <ul> <li>ABONO EN CUENTA<br/>00/01/2021 10/25</li> </ul>                  | 85. +7900,60  |                                         | MONTO                                    | BS. 3,800 50                               |
| TRANSFERENCIA INTERBANCARIA     DB/01/2021 2018                           | HS700.00      | 1500                                    | REMITENTE<br>CUENTA DE DESTINO           | ALBERTO MONT<br>45944-852310               |
| · ABOND EN CUENTA                                                         | HE +300.50    |                                         | BANCO DE DESTINO                         | BANCO SOL                                  |
| ABOND EN CUENTA                                                           | he hind as    | 1.1.1                                   | BENEFICIARIO                             | PEPE MOCHILA                               |
| • 00/01/2021 10:25                                                        | 85. +73900.00 |                                         | CONCEPTO                                 | VENTA DE MOCHILA CAMPINO                   |
| <ul> <li>TRANSFERENCIA INTEGRANCAIRA<br/>08/01/2021 2018</li> </ul>       | B5700.00      |                                         | ESTADO                                   | EMITIDA NO VERIFICADA                      |
| ABONO EN CUENTA     ER/OL/2021 1125                                       | lis +305.55   |                                         | CON                                      |                                            |
| ~                                                                         |               | 10000                                   |                                          |                                            |
| A 10 M                                                                    | £             | - 1 - 1 - 2 - 2 - 2 - 2 - 2 - 2 - 2 - 2 | 6                                        | 10.00                                      |

8

#### **PAGO DE SERVICIOS**

Con tu banca digital puedes pagar al instante un gran número de servicios básicos, electricidad, agua, gas, telefonía y mucho más.

Selecciona la opción **PAGOS** en el menú inferior y elige **PAGO DE SERVICIOS**, se mostrará la lista de servicios guardados previamente, si ya guardaste un pago anterior elígelo directamente de la lista.

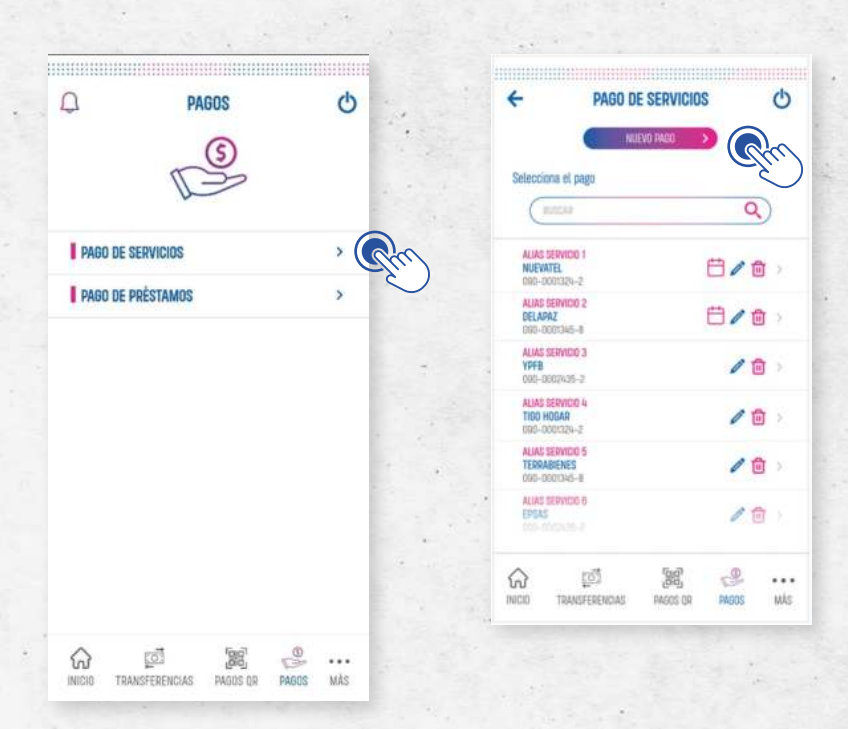

En caso de un nuevo pago de servicio, selecciona **NUEVO PAGO.** 

| ÷    | PAGO DI                                              | E SERVICIOS   | 5      | Ο  |
|------|------------------------------------------------------|---------------|--------|----|
| SELE | cciona una cateo                                     | SORÍA Y UNA E | MPRESA |    |
| CA   | ARCORE                                               |               |        |    |
| C    | ARE DRAWNERS AND AND AND AND AND AND AND AND AND AND |               | Y      | Da |
| EN   | PRESA                                                |               |        |    |
| C    | 120206-344.0489824                                   |               | ~      | DC |
|      |                                                      |               |        |    |
|      |                                                      |               |        |    |
|      |                                                      |               |        |    |
|      |                                                      |               |        |    |
|      |                                                      |               |        |    |
|      |                                                      |               |        |    |
|      |                                                      |               |        |    |
|      |                                                      |               |        |    |
|      |                                                      |               |        |    |
|      |                                                      | OFTIMUAD.     |        |    |
|      | 00                                                   | NTIRELAD .    |        |    |
| ~    | 61                                                   | плицаа        | .0     |    |

4

3 Selecciona una categoría de la lista y la empresa a pagar.

| SELECCIONA LA CATEGORIA |   |     |               | EL IDDEOA |
|-------------------------|---|-----|---------------|-----------|
|                         |   |     | SELEGGIUNA LA | EMPRESA   |
| AEROLINEAS              | 0 |     | CESSA         | 0         |
| ABUA                    | 0 |     | CRE           | C         |
| EDUCACION               | 0 |     | DELAPAZ       | 0         |
| ELECTRICIDAD            | • | 1.5 | ELFEC         | C         |
| GAS                     | 0 |     | SEPSA         | C         |
| IMPUESTOS               | 0 |     |               |           |
| OTROS                   | 0 |     |               |           |
| CONTINUAR               |   |     | CONTINUA      | 0         |
| CONTINUE                |   |     | Souther State |           |

Selecciona el criterio de búsqueda para la deuda del servicio, que, dependiendo del servicio, puede ser tu número de carnet, código de cliente, número de teléfono, medidor, etc.

| 4 | PAGO DE SERVICIO        | s (     |
|---|-------------------------|---------|
| I | SERVICIO A PAGAR        | 7100    |
|   | CRITERIO DE BÚSQUEDA    |         |
| C | TELEFONÍA               | ×)      |
|   | SELECCIONA TIPO DE PAGO |         |
| G | POSTFADD                |         |
|   | TELÉFOND                |         |
| G | 7648505                 |         |
|   |                         |         |
|   | DUARDAR PAGE            | NTINUAR |

7

- 5 Ingresa el valor de búsqueda y selecciona **CONTINUAR.**
- Verifica que el resultado corresponda al servicio que deseas pagar y selecciona la(s) deudas a cancelar, a continuación, selecciona la cuenta de donde realizarás el pago y selecciona CONTINUAR.

| +   | PAGO DE                 | SERVICIOS |            | C |
|-----|-------------------------|-----------|------------|---|
|     | SERVICIO A PABAR        |           | TIE        | 0 |
|     | I NOMBRE                | FLORES    | PEREZ DEUG |   |
|     | TELÉFOND                |           | 12585454   |   |
|     | CONCEPTO                | PLAN 15   | DIANTTRAD  |   |
|     | SELECCIONA TIPO DE PAGO |           |            |   |
|     | HALE ADELANDADE         |           |            |   |
|     | MONTO A FINANE          |           |            |   |
|     | Dawnin or of arts       |           |            |   |
|     | Commission and a start  |           | >)         |   |
|     | MONETA                  |           |            |   |
|     | anatias scatts          |           |            |   |
|     | antia-sența             |           |            |   |
|     | C CONT                  | INUAR     |            |   |
| ଜ   | ្តរើ                    | 66        | 2          |   |
| (A) | TRANSFERENCIAS          | PABOS OR  | PAGES      |   |

Verifica los detalles del pago que realizarás y aguarda unos segundos a que se complete automáticamente la clave temporal y selecciona **CONFIRMAR.** 

| ÷      | VERIFIC                                                                 | CACIÓN                                                   |                              | 0  |  |
|--------|-------------------------------------------------------------------------|----------------------------------------------------------|------------------------------|----|--|
| 1      | lerífica que los datos estên con                                        | ectos y confin                                           | ma la transacc               | ön |  |
|        | SERVICIO A PAGAR                                                        |                                                          | 188                          |    |  |
|        | TELÉFONO                                                                |                                                          | 62585464                     |    |  |
|        | POSTPAGO NOMBRE FACTUR                                                  | UA.                                                      |                              |    |  |
|        | POST PAGE NRO. DOC. FACT                                                | URA                                                      | A 588520                     |    |  |
|        | POST PAGE TIPO DOCUMENT                                                 | 8                                                        | D.<br>F HIRZ DEPHNEEK CON    |    |  |
|        | E-MAIL                                                                  | 1.0082.06                                                |                              |    |  |
|        | TITULAR DEL SERVICIÓ                                                    | FLORE                                                    | ES PEREZ DATAD               |    |  |
|        | CUENTA DEL SERVICIÓ                                                     | 62545                                                    | ida -MEEBAE                  |    |  |
|        | DETALLE DE LA DEUDA                                                     | 946 - 85.349                                             | 95.349<br>012546             |    |  |
|        | CUENTA A DEBITAR                                                        | 800001234dB                                              |                              |    |  |
|        | MONTO                                                                   |                                                          | 85.242                       |    |  |
|        | Se ha enviado la<br>dispusitiva princip<br>Si es au dispositivo princip | clave temporal<br>al, por favor ing<br>al la clave se as | e su<br>toda<br>Jocangletaró |    |  |
|        | CLAVE T                                                                 | EMPORAL                                                  |                              |    |  |
|        | 243                                                                     | 568                                                      |                              |    |  |
|        | CONFIRMAR 1                                                             | TRANSACCIÓN                                              |                              |    |  |
| $\sim$ | 10                                                                      | โมย์ไ                                                    | D_                           |    |  |
| w      | 274                                                                     | (DIC)                                                    |                              |    |  |

.

8 Se mostrará el mensaje de confirmación del pago realizado y dependiendo del servicio, descarga tu factura o comprobante de pago.

| CONFIRMACION                                                                                     | Ľ            |                      | and the second second se |
|--------------------------------------------------------------------------------------------------|--------------|----------------------|----------------------------------------------------------------------------------------------------|
| SERVICIO PAGADO CON ÉXITO                                                                        | 1. 1.        |                      | (                                                                                                    |
| REFERENCIA HARSTNETHEARD                                                                         | 1. 1. 1.     | 2 Bar                | ncoFie                                                                                                    |
| SERVICIO A PAGAR                                                                                 |              | DETALLE DE T         | RANSACCIÓN                                                                                                    |
| TELÉFONO estatudo                                                                                |              | PAGO DE S            | ERVICIOS                                                                                                    |
| POSTPADO HOMBRE FACTURA PRUEBAS                                                                  |              | TIGO                 |                                                                                                    |
| POST PAGO NRO, DOC, FACTURA SINISTED                                                             | Sec. e       | FECHA / HORA         | 11/01/2021 10:25                                                                                                    |
| POST PARE TIPO DOCUMENTO                                                                         |              | OFICINA / CANAL      | OFICINA NACIONAL                                                                                                    |
|                                                                                                  |              | SUCURSAL             | LA PAZ                                                                                                    |
| E-MAIL F PEREZ DEIDPREEDA LEIM                                                                   | 1. 2.        | REFERENCIA           | 148881185                                                                                                    |
| T THE ALL CO. STATUTE AND A REAL PROPERTY OF                                                     |              | MONTO                | B\$. 200.00                                                                                                    |
| ~                                                                                                | A            | CRITERIO DE BÚSQUEGA | TELÉFONO                                                                                                    |
|                                                                                                  | 1 Ca         | TELÉFOND             | 75658585                                                                                                    |
| ESTADU: PROCESADA<br>En com de né disponer de la factoria, pero recubirlo aproximent a coalquier |              | TITULAR DE SERVICIO  | IUAN PEREZ                                                                                                    |
| agentia del banos o convoltganse con la Okea gratalte de Banos He 1003/0112.                     | and the case | CONCEPTO             | MONTOS DE 1-350                                                                                                    |
| NUEVO PADO 🛛 COMPARTIR 😪                                                                         |              |                      |                                                                                                    |
| QUARDAR PHOD                                                                                     |              | COMP                 | *** 5                                                                                                    |
|                                                                                                  |              |                      |                                                                                                    |

| Nombre<br>RUC / D<br>Control<br>Direccit<br>Correa | e e Razin Social:<br>bocumento de Identidad<br>IV:<br>Sti<br>Electrónice: |                |         | Facha y In<br>Gend, da y<br>Monada: 0<br>Tipo de op<br>Taléfona: | era de emisión<br>rente: [<br>luarant<br>eración: Mirti | n 20110/0000 1<br>)Contaile<br>I (Vietta da ma | 6:35:22<br>OCreate<br>readerie y s | e<br>arvena) |                                                |
|----------------------------------------------------|---------------------------------------------------------------------------|----------------|---------|------------------------------------------------------------------|---------------------------------------------------------|------------------------------------------------|------------------------------------|--------------|------------------------------------------------|
| adaya .                                            | Descripcion                                                               | Similari       | Cathled | Precis unitario                                                  | Descuertos                                              | Emeritan                                       | 5                                  |              | 1816                                           |
|                                                    | Rennen Baston<br>Bernen Carten<br>Bernen Addemates Carten                 | UN<br>UN<br>UN |         | 2.152.670<br>68.000<br>488.000                                   | 214,205<br>88,000<br>485,000                            |                                                |                                    |              | 1.004.44                                       |
|                                                    | S.                                                                        | ŵ              |         | 2                                                                | ŝ                                                       |                                                |                                    | -            |                                                |
|                                                    | 5                                                                         |                | 8       | 1                                                                |                                                         |                                                | P                                  |              |                                                |
| SUBTO<br>TOTAL<br>TOTAL<br>LIQUID                  | TAL<br>DE LA OPERACIÓN<br>EN QUARANIES<br>ACIÓN INA PS                    | 0              | 10%     | 108                                                              | 951                                                     | TOTAL NA                                       | ×                                  |              | 1.806.467<br>1.806.467<br>1.806.467<br>186.807 |

31

#### AFILIACIÓN Y USO DE DÉBITO AUTOMÁTICO PARA PAGO DE SERVICIOS.

Con las opciones de registro y débito automático en pago de servicios podrás, guardar la información de los servicios que pagas en una lista para que pagar la próxima vez sea aún más fácil.

Podrás programar el pago de servicios para que el sistema realice el pago por ti en las fechas que establezcas.

1 Una vez realizada la búsqueda e identificada la empresa y el servicio (teléfono, medidor, código de cliente) a pagar en la pantalla de **PAGO DE SERVICIOS**, selecciona el botón **GUARDAR PAGO**.

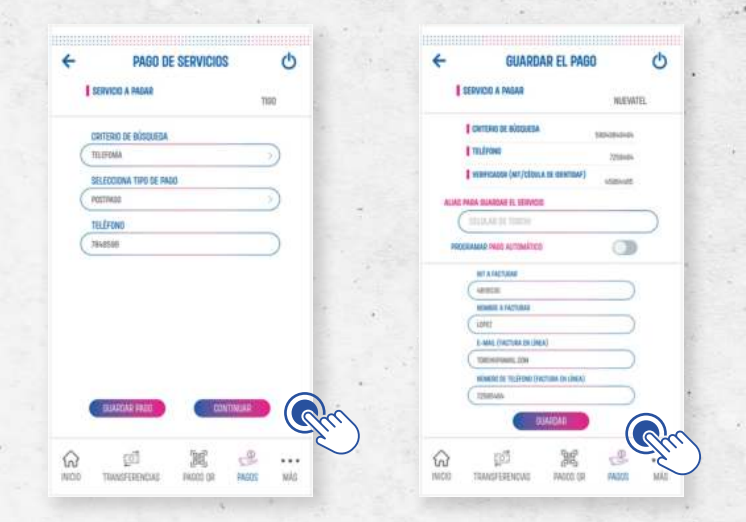

2 Ingresa el **ALIAS** para registrar el servicio en la lista de pagos guardados y presiona **GUARDAR**, verifica la información y aguarda unos segundos a que se complete automáticamente la clave temporal y selecciona **CONTINUAR**.

| ÷ | VERIFICAC                                  | IÓN                    | Ċ    |
|---|--------------------------------------------|------------------------|------|
|   | Herifica que los datos están camectos      | y confirme la transacc | nia. |
|   | SERVICE & MAAR                             | NEWTS.                 |      |
|   | OLICA PERTONENTE A                         |                        |      |
|   | TILÉFONS                                   | 72185404               |      |
|   | VERMEACOR (NIT/CEDULA DE CENT              | taveste (SAST          |      |
|   | NUMBRE & FACTURAL                          | Lows?                  |      |
|   | NIT A FACTURAR                             | idenie5                |      |
|   | MENTO A THEAR                              | 85, 100, 59            |      |
|   | CLENTA DE DÊNITO                           | 10-004-00              |      |
|   | E-MAL (RECTURA EN LÍNER)                   | TRIVING DA             |      |
|   | NÚMERE DE TELÉFONG (VACTURA EN             | n LINEA) TZTAZINEN     |      |
|   | ACEPTE LAS CONDICIONES                     |                        |      |
|   | La clève temporal se sample<br>ELAVE TEMPO |                        |      |
|   | -                                          |                        |      |

- Si además de guardar la información del servicio, deseas programar el pago 3 automático del servicio en meses posteriores, selecciona el botón PROGRAMAR PAGO AUTOMÁTICO.
- Ingresa los datos solicitados según el servicio y acepta los términos y condiciones para 4 programar el servicio de débito automático.

| 4     | GUARDAR E                               | L PAGO                                | C    |
|-------|-----------------------------------------|---------------------------------------|------|
| 1     | SERVICIO A PASAR                        | NUEVA                                 | TEL. |
|       | CRITERIO DE BÚSQUEDA                    | 589408W0404                           |      |
|       | TELÉFOND                                | 7258464                               |      |
|       | VERIFICADOR (NIT/CÉDULA DE IDE          | ADEDHAD                               |      |
| ALIAS | PARA DUARDAR EL SERVICIO                |                                       |      |
| (     | CELIEAR DE TORCHI                       |                                       |      |
| PRO   | CRAMAB PADE AUTOMÁTICO                  | 0                                     |      |
|       | NIT A FACTURAR                          |                                       |      |
|       | 4818030                                 |                                       |      |
|       | NUMBRE & FACTURAR                       |                                       |      |
|       | LIPE                                    |                                       |      |
|       | E-MAIL (FACTURA EN LÍNEA)               |                                       |      |
|       | TIROHPEWAL COM                          |                                       |      |
|       | INÚMERO DE TELÉFONO (FACTURA B          | v LINEA}                              |      |
|       | 22585464                                | )                                     |      |
|       | auror                                   |                                       |      |
|       | 1                                       |                                       |      |
| uu    | 100 100 100 100 100 100 100 100 100 100 | 1 1 1 1 1 1 1 1 1 1 1 1 1 1 1 1 1 1 1 |      |

Se mostrará la ventana para establecer el periodo durante el que se realizará el pago 5 automático, así como el día de cada mes en el que el sistema realizará el pago.

 $\otimes$ 

8 =

0

8

| SELECCIONA LA DURACIÓN<br>DE DÉBITO AUTOMÁTICO                                            | 8 | SELECCIONA LA<br>DE DÉBITO AU<br>ESTABLECE LA DURACIÓN DI<br>PADA ESTE                   | DURACIÓN<br>TOMÁTICO<br>E PADOS AUTOMÁTIC<br>ERVICIO |
|-------------------------------------------------------------------------------------------|---|------------------------------------------------------------------------------------------|------------------------------------------------------|
| PARA ESTE SERVICIO                                                                        |   | Feche Inicial                                                                            |                                                      |
| 1 Mes                                                                                     | 0 | 10 / 01 / 2022                                                                           |                                                      |
| 6 Meses                                                                                   | 0 | Fecha final.                                                                             |                                                      |
| 9 Meses                                                                                   | 0 | \$2   01 / 2022                                                                          |                                                      |
| 1 Año                                                                                     | • |                                                                                          |                                                      |
| Siempre                                                                                   | 0 | SIEMPRE                                                                                  |                                                      |
| DR FECHA<br>Fecha inicial<br>10 / 01 / 2022<br>Fecha final<br>12 / 01 / 2022<br>CONTINUAR | 8 | ESTARIECE EL DÍA EN QUE SE<br>LOS PAGOS AUTOMÁTICOS<br>Día del mes<br>10 / or<br>CONTINA | REALIZARĂ EL DÉBI<br>PARA ESTE SERVICI               |

6

7

9

Verifica la programación y recuerda mantener saldo suficiente en tu cuenta para que pueda efectuarse el pago.

Aguarda unos segundos a que se complete automáticamente la clave temporal y selecciona **CONTINUAR.** 

8 Se mostrará un mensaje de confirmación del registro de programación e información del servicio guardado.

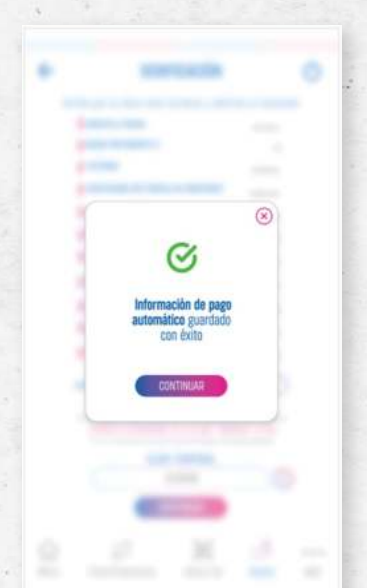

Recuerda que no se realizó ningún pago, se guardó la información del servicio y se estableció una programación para pagos.

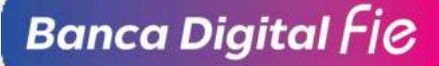

#### PAGO DE PRÉSTAMOS Y CONSULTAS.

Si cuentas con un préstamo, cuentas con tu banca digital para realizar tus pagos en cualquier momento y por el monto que desees.

Consulta de detalles de préstamo, en la pantalla de **INICIO** (Resumen de productos), selecciona **PRÉSTAMOS** para ver el desglose de tus préstamos vigentes.

|         | BS. 212,003.34                        | 10 (3)                                                                         | NTAS DE AHORRO<br>en Bolivianes<br>en Ditares                                                    | Total o                     |
|---------|---------------------------------------|--------------------------------------------------------------------------------|--------------------------------------------------------------------------------------------------|-----------------------------|
|         | SALD0 >                               | CTA. AHORPD 01<br>OBC-0001324-2                                                |                                                                                                  |                             |
| T.      | SALDO >                               |                                                                                | AHORRD 02<br>0001365-2                                                                           | CTA A                       |
|         | SALDO 5,045.35 >                      |                                                                                | AHORRO 03<br>0001345-8                                                                           | CTA. A                      |
|         | E. 212,003,34<br>USD 19,247,85        | ) FUO (1)                                                                      | ÓSITOS A PLAZO F<br>e Bolvienne<br>e Dolvienne                                                   | DEP<br>Total ne<br>Total er |
|         | HL 212,003,34<br>USD 18,247,95        |                                                                                | STAMOS (1)<br>a halivianus<br>a Ottares                                                          | PRÉS<br>Tetal en            |
| 9       | E 20034                               | TO (1)                                                                         | JETAS DE CRÉDITO                                                                                 | TARJ<br>Intel or            |
| 1 1 1 1 | rti ruarto e<br>utile lettoge<br>III. | an tefreja en esta plana<br>rhonas des Raress Al S<br>e chargans aljeres no co | La información que ser<br>conformación en las chia<br>deplacións en ch                           |                             |
| 1       | e                                     | 100                                                                            | 1<br>I<br>I<br>I<br>I<br>I<br>I<br>I<br>I<br>I<br>I<br>I<br>I<br>I<br>I<br>I<br>I<br>I<br>I<br>I | ଜ                           |
|         | pagne más                             | ,616)<br>20049 2                                                               | TRANSFEDENMENT                                                                                   | n.                          |

2 Selecciona un préstamo para ver los datos generales, saldos y otros detalles de tu préstamo, descarga un detalle de tu plan de pagos seleccionando **DESCARGAR PLAN DE PAGOS.** 

| ~        | DETALLE DE PRES              | STAMUS      | C |
|----------|------------------------------|-------------|---|
| ROMIN    | AR DE PRESTAMO               |             |   |
| DATOS BI | MERALES                      |             |   |
| 1        | NUMERO DE OPERACIÓN          | 10-0003-58  |   |
|          | TIPO DE OPERACIÓN            | MURRORIDATE |   |
|          | DIA DE PADO                  | н           |   |
|          | ESTADO DE LA DEUDA           | 15400       |   |
|          | FEENA DE ÚLTIMO PAGO         | 38/10/352   |   |
| 1        | FECHA DE VENCIMIENTO         | 30/09/2022  |   |
| 1        | FECHA DE INICIO DE OPERACIÓN | 0/06/2022   |   |
| SALDOS   |                              |             |   |
| 1        | TASA DE INTERÉS COMPENTE     | 10%         |   |
| 1        | TAGA DE INTERÉS MORATORIO    | 15/5        |   |
| 1        | SALES CAPITAL                | 6204.12     |   |
| DESCA    | MAR PLAN DE PARTE            | PABAR       |   |
| ଇ        | (Im)                         | 1 3         |   |
| NICID    | TOAMSCOCKIMAN DROP           | cop Bazon   |   |

1

.

Pago de préstamo, para realizar un pago de préstamo, selecciona la opción **PAGOS** en tu menú inferior y la opción **PAGO DE PRÉSTAMOS.** 

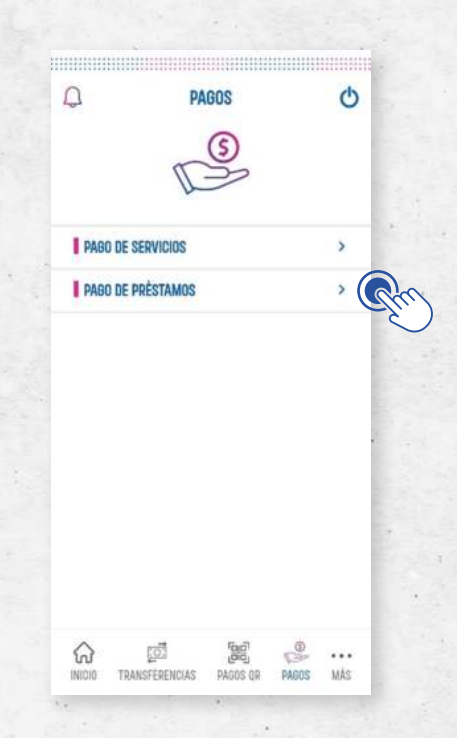

2 Selecciona tu préstamo de la lista y selecciona la opción PAGAR.

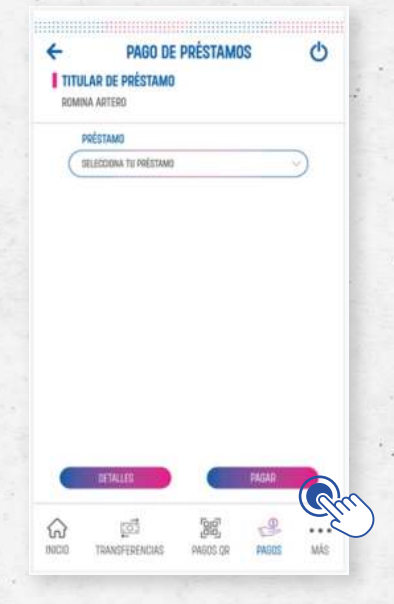

3 Selecciona la cuenta de donde se debitarán los fondos, cambia el monto a pagar en caso de que requieras realizar el pago por un monto diferente al calculado por el sistema.

| ITTUL/     | PAGO DE PRÉSTAMOS<br>AR DE PRÉSTAMO<br>A ARTERO | Q |      | PAGO DE PRÉSTAMOS<br>TITULAR DE PRÉSTAMO<br>POMINA ARTERO | Ф |
|------------|-------------------------------------------------|---|------|-----------------------------------------------------------|---|
| 1          | PRÉSTAMOS                                       | _ |      | PRÉSTANOS                                                 |   |
| $\bigcirc$ | 000-5994-000-18                                 |   |      | XX0-58044XX-18                                            |   |
| 1          | CUENTA A DEBITAR                                |   |      | CUENTA A DEBITAR                                          |   |
| 0          | HILITERA UNA DEPOTA                             |   |      | B0-0-XXXX259-48 (85.5,5971.00)                            |   |
| 1          | CAPITAL                                         |   |      | CAPITAL                                                   |   |
| C          |                                                 |   | 1.   | BS 4,584.20                                               | ) |
|            | NTERÉS                                          |   | 15 3 | INTERÉS                                                   |   |
| C          |                                                 |   |      | BS: 0.00                                                  | ) |
| 1          | INTERIËS PENAL                                  | _ |      | INTERÊS PENAL                                             |   |
| C          |                                                 |   |      | ( ML 0.00                                                 |   |
| -          | SEBURDS                                         |   |      | SEGUROS                                                   |   |
| 6          |                                                 |   |      | BS.0.00                                                   |   |
| -          | TUTAL CURITA & LA FECHA                         | - |      | TUTAL CUOTA A LA FECHA                                    |   |
| C          |                                                 |   |      | HE 4.994.20                                               |   |
| -          | AND TO B ORORD                                  |   |      | MONTO A REALAS                                            |   |
| C          | AVAILY & PROVE                                  |   |      | RE 2,440.45                                               |   |
| 0          | CONTINUAR                                       |   | -    | CONTINUAR                                                 | _ |
| e.         | pi 14 e                                         |   | {    | 2 g 1 g 4                                                 | g |

En caso de que el monto que desees pagar sea menor o igual al calculado por el sistema, verifica los detalles de la operación y aguarda unos segundos a que se complete automáticamente la clave temporal y selecciona **CONFIRMAR.** 

| No. o Horses O                                                                                    | ← VERIFI                                              | cación 🖒                                                     |
|---------------------------------------------------------------------------------------------------|-------------------------------------------------------|--------------------------------------------------------------|
|                                                                                                   | Verifica que los datos estén co                       | mictas y confirma la transacción                             |
|                                                                                                   | PRÉSTAMO A PAGAR                                      | XXC-INERTEXX-DB                                              |
|                                                                                                   | CUENTA DE DÉBITO                                      | 000-00003vt-8                                                |
| 0                                                                                                 | TOTAL CUOTA A LA FECNA                                | ML 4-508-33                                                  |
| ×                                                                                                 | MONTU A PADAB                                         | H 245116                                                     |
|                                                                                                   | FEDHA PRÓXIMA CUITA                                   | with the locate                                              |
| nto ingresado es<br>il que corresponde<br>plan de pagos,<br>rde completar el<br>total de su cuota | Pagará un reunta menor al que<br>recorde completar el | corresponde en su plan de pages.<br>munto total de su custa. |
| CONTINUAR                                                                                         | La clave temporal se co<br>CLAVE T<br>                | mpletará automáticamente<br>EMPORAL                          |
| 1 1 1                                                                                             | ଜ 🖻                                                   | ×                                                            |

- 5 Si el monto a pagar es mayor al calculado por el sistema, cambiarán las condiciones del plan de pagos vigente, por lo que deberás seleccionar:
- 6 Reducir el plazo, manteniendo el monto de las cuotas, pero reduciendo el número de pagos a realizar.
- 7 Reducir el monto, se mantiene el número pagos, pero se reducirá el monto a pagar en cada pago.
- 8 Pago adelantado a capital, el monto adicional cubrirá la(s) siguiente(s) cuota(s) de capital y el interés se calculará sobre el nuevo saldo de capital, se mantendrán las fechas del plan de pagos.

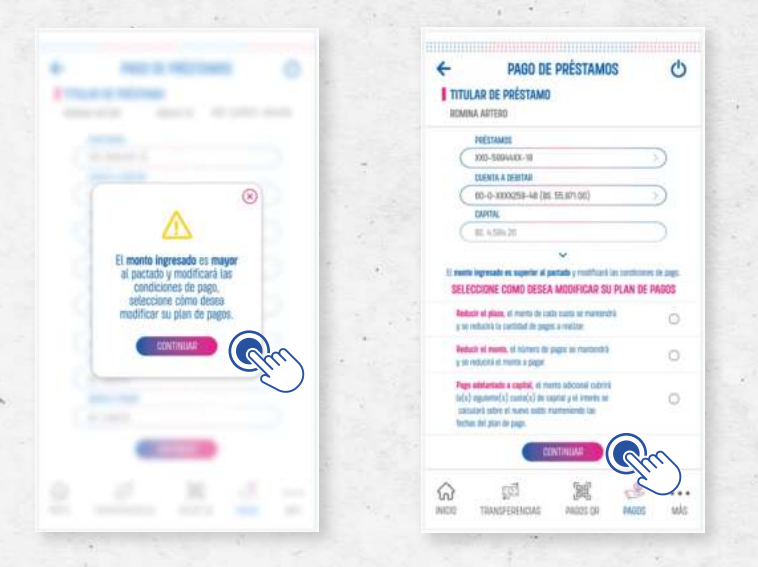

Verifica los detalles de la operación y aguarda unos segundos a que se complete automáticamente la clave temporal y selecciona **CONTINUAR.** 

| F | VERIFIC                                                                                                    | ACIÓN                                                                                                    |                                                                            | Ο   |
|---|----------------------------------------------------------------------------------------------------|----------------------------------------------------------------------------------------------------|----------------------------------------------------------------------------|-----|
|   | Verfica que los dasse estin corre                                                                                                    | ctos y confirm                                                                                                    | e la transacc                                                              | da  |
|   | PRESTAND A PHONE                                                                                                    | 10-10                                                                                                    | 1000                                                                       |     |
|   | CUENTA DE DÉBITO                                                                                                    | 865                                                                                                    | 8-b40000                                                                   |     |
|   | TOTAL CLIETA A LA FECHA                                                                                                    |                                                                                                    | 0.4500.03                                                                  |     |
|   | MONTO A FRAME                                                                                                    |                                                                                                    | 85.1300.30                                                                 |     |
|   | FEENA PRÉNIMA EXITA                                                                                                    |                                                                                                    |                                                                            |     |
|   | Il nume ingressite se superior al paccale<br>Page additionado a capital, el monto o<br>basta(a) de capital y el intentes se<br>mantenientes las fectos                                                                                                    | y mailficect can o<br>decisival sudorini<br>sultratanti sudor<br>e chil plan de pa                                                                                                    | norsylator<br>ordninen in pa<br>lo(n) squiente<br>el nueve satte<br>p.     | a)  |
|   | () mants ingremade so supprise al pacticula<br>Page additionable a capital, of month a<br>busto(s) de capital y of Antonia se<br>mantenieretto Las fectua                                                                                                    | y mailfean iar o<br>deisnat cubris<br>sateslant sebre<br>a del plan de pa                                                                                                    | ncitocolaren in pej<br>lo(n) ngurente<br>di turcet sattili<br>ge           | (a) |
|   | D news regression so supporter al particul<br>Press additionation a constate, of months a<br>built(s) de cognital y of intervise<br>mantenioneds has feedball<br>cardination and the second second second                                                                                                    | genetaris aus                                                                                                    | nchyten<br>oddinen in og<br>is(s) sgunde<br>fi nund sable<br>gi            | (a) |
|   | () new Separati su super e à partit<br>Papa admentale a capita, el morto a<br>nanti(x) de capita, el aneto se<br>manarenen las forta<br>Las classes teorrigonal: ao com<br>CLIVE TEN<br>                                                                                                    | presidence control<br>decisional control<br>miticularità sector<br>e del plane de pap<br>prioritarreta autor<br>epicottarreta autor<br>epicottarreta autor                             | niny ten<br>nitane i p<br>(1) spante<br>i tant atte<br>p<br>ornaticame     | (a) |
|   | In man ingressis to specific of partial<br>Page advanced to copyrig, of months<br>based(s) to copyrig of electric ar-<br>mentmented ion finds<br>Lat classes teampointal are com-<br>CLAVE TEN<br>CLAVE TEN<br>CLAVE TEN                                                                                                    | ng mathadi sa a<br>dalami sabri<br>sabahi sabri<br>alatan di plan di pa<br>glimtarna sasa<br>apotan L<br>apotan<br>Matakan di<br>Matakan di                                            | ntravitaren in og<br>offanen in og<br>(d) ogsamte<br>in travit satte<br>pi |     |
| 2 | The series beyond in a sequence of possible<br>Region determined in a sequence of possible<br>summer/series and sectors in the sectors<br>constrained and sectors<br>constrained and secto | president in o<br>defend underst<br>understande stere<br>intel plan de pp<br>oferbang<br>understande<br>polation<br>(1)<br>(1)<br>(1)<br>(1)<br>(1)<br>(1)<br>(1)<br>(1)<br>(1)<br>(1) | ornaticami                                                                 |     |

.

10 Recibirás la confirmación del pago realizado, descarga el comprobante de la transacción.

|   | CONFIR                 | MACIÓN         | C        |
|---|------------------------|----------------|----------|
| 6 | 🌖 PAGO DE PRÉSTAJ      | MO REALIZADO C | ON ÉXITO |
|   | REFERENCIA             | 10544          | Dane C   |
|   | PRÉSTAMOS PAGADO       | 100-02010      | 03-58    |
|   | CUENTA DE DÉBITO       | 055-0010       | 0.6-8    |
|   | TUTAL CUUTA A LA FECHA | <b>E</b> 4     | 549.23   |
|   | MONTO PAGADO           | 10.2           | 102.00   |
|   | FEDHA PRÓXIMA DJETA    | 10.00          | 1000     |
|   | ESTADO: P              | RDCESADA       |          |
| • | NUEVO PAGO             | COMP           | RTIR <   |
|   |                        |                |          |
| ଜ | ত্রী                   |                | ۶        |

#### TRANSFERENCIAS AL EXTERIOR.

Con tu banca digital puedes generar tu solicitud de transferencias al exterior de forma rápida.

En la opción **MÁS** del menú inferior, selecciona la opción **TRANSFERENCIAS AL EXTERIOR y NUEVO BENEFICIARIO.** 

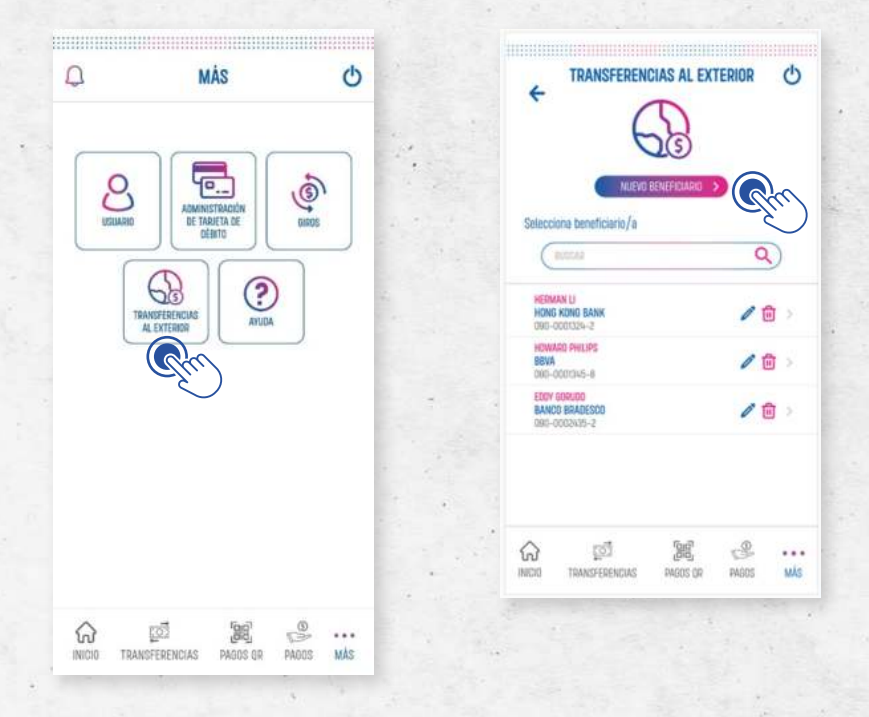

En la primera pantalla, registra la información del beneficiario, los campos a completar son similares a la solicitud que se registra en agencias: Identificación, nombre, continente, país, ciudad y dirección del beneficiario.

| +      | NUEVO BENEFICIARIO                 | C         |
|--------|------------------------------------|-----------|
|        | TIPO DE IDENTIFICACIÓN             |           |
| (      | SECTIONAL TOPS OF DESTRICTION      | ~)        |
|        | NÚMERO DE IDENTIFICACIÓN           |           |
| (      | MULLIAN NÜMTRE DE DENTWICKOM       | $\supset$ |
|        | NÚMERO DE CUENTA/BAN               |           |
| (      | INCOLUMN NUMERO DE COSTA DA / BAIK | )         |
|        | NOMBRE/RAZÓN SOCIAL                |           |
| (      | INCHESAR NUMBE                     | $\supset$ |
|        | PRIMER APELLIDO                    | _         |
| (      | INCHESSAR APALLING                 | )         |
|        | CONTINENTE DEL GENEFICIARIO        | -         |
| (      | munerius mithilatt                 | 2         |
|        | PAÀS DEL BENEFICIARIO              | -         |
| (      | ENTERIOR INT                       | 2         |
|        | CILICAD DEL BENEFICIADIO           | -         |
| (      | TAXO 640 CAL                       | 2         |
| 1      | DIRECCION DEL BENEFICIARIO         |           |
| 1      | mentow (meccata                    | 2         |
|        |                                    | 2         |
|        |                                    | )         |
| INICIO | TRANSFERENCIAS PAGOS OF PAGOS      | M         |

En la siguiente pantalla completa la información del banco del beneficiario, completando el código **SWIFT/ABA/IBAN/FEDWIRE,** nombre del banco, continente, país y ciudad del banco.

|         | NOLVOD                                                 | CHEFICIARI          | ,                                 | U       |
|---------|--------------------------------------------------------|---------------------|-----------------------------------|---------|
| INF     | ORMACIÓN DEL BAN                                       | CO BENEFICIAR       | 0                                 |         |
| -       | UNIFT/ABA/IBAN/FEOWR                                   | E:                  | 6                                 |         |
| C       | INGRESAR DIMET/MIL/IN                                  | ANT/ATOMIAL         |                                   | K       |
|         | NOMBRE DEL BANCO                                       |                     |                                   | 2       |
| C       | INCRESSA WOMEN OF A                                    | INCO                |                                   | )       |
|         | CONTINENTE DEL BANCO                                   |                     |                                   |         |
| (       | miscerusi darmisro                                     | E                   |                                   | )       |
|         | PANIS DEL BANCO                                        |                     |                                   | -       |
| C       | STEROCHER PRIS                                         |                     |                                   | 9       |
|         | CIUDAD DEL BANCO                                       |                     |                                   |         |
| C       | SUCCORE DUMB                                           |                     | _                                 | 9       |
| trn     | LIZA BANCO INTERMEDIA                                  | 80                  | 0                                 |         |
| GL      | unue.                                                  |                     | 6                                 |         |
|         |                                                        |                     | -                                 | _       |
| 20      | u anvials la clave lempool a<br>TEEMING DE EXPREMISIÓN | No COMING HERITARIA | 1 par Taxon inge<br>1000AL 022-01 | danta - |
|         |                                                        |                     |                                   |         |
| ŵ       | ැත්                                                    | 1000                | 2                                 |         |
| INCOME. | TRANSFERENCIAS                                         | 94005.00            | PAGOS                             | MÅ      |

Selecciona si se utilizará un banco intermediario, en este caso deberás registrar la información correspondiente al banco intermediario.

| e   | NUEVO E                                                   | BENEFICIAR                                 | 0                                 | 0        |
|-----|-----------------------------------------------------------|--------------------------------------------|-----------------------------------|----------|
| INF | ORMACIÓN DEL BAN                                          | CO BENEFICIAI                              | RIO                               |          |
| UTI | UZA BANCO INTERMEDIA                                      | IRIO                                       |                                   |          |
|     | SWIFT/ABA/IBAN/FEDWIR                                     | ŧ                                          |                                   | alle     |
| C   | NGRESAA SWIFT/ARA/R                                       | AX/YEBSTR.                                 |                                   | $) \leq$ |
| 1   | NOMBRE DEL BANCO                                          |                                            | _                                 | ~        |
| C   | PROSTAN PERMISSI (FET 3)                                  |                                            |                                   |          |
| D   | CONTINENTE DEL BANCO                                      |                                            |                                   |          |
| 0   | Electorial Christell                                      |                                            |                                   |          |
|     | PANS DEL BANCO                                            |                                            |                                   |          |
| C   |                                                           |                                            |                                   | 9        |
| j,  | CILISAD DEL BÁNCO                                         |                                            |                                   |          |
| C   |                                                           |                                            |                                   |          |
|     | DUARDAR                                                   |                                            |                                   |          |
| San | e ervieds ta clave temperal a<br>TIEMPO DE EXPERIENCIÓN ( | i ku cernye elektrolok<br>DE LA (LAVYÉ TEN | s por tavar ingr<br>rotani, op.oo | terlé    |
| 2   | ැඩ්                                                       | (Sig)                                      | 3                                 |          |

Selecciona la opción **GUARDAR** para registrar el beneficiario en tu lista de beneficiarios guardados, te permitirá realizar con facilidad una próxima solicitud de transferencia.

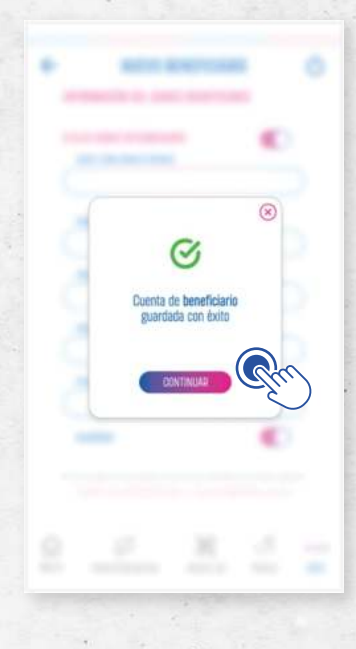

A continuación, selecciona la cuenta de donde se debitarán los fondos, ingresa el monto por el que se realizará la transferencia.

| +   | TRANSFERENCIA AL EX                              | TERIOR C      |
|-----|--------------------------------------------------|---------------|
| HER | MAN LI HONG KONG BANK                            | 090-0001345-8 |
|     | CUENTA DE GRIBEN                                 | 0             |
| (   | SELECCOMA UNA CUENTA                             | (nn)          |
|     | MONEDA                                           | -E)           |
|     | COLARES                                          |               |
| 0   | MUNITO NUMBER OF STREETS                         |               |
| -   | peronipadai (ni nea)                             |               |
| 0   | NUL 5 CARACTINES                                 |               |
| 1   | MOTIVO DE ENVÍO - ASEI                           |               |
| (   | MIN & CARACTERES                                 |               |
| -   | DEPARTAMENTO DE ORIGEN                           |               |
| 0   | TRACENSIA DIVERSION                              | ~)            |
|     | AGENCIA ENCARGADA                                |               |
| (   | SELECTION AND AND AND AND AND AND AND AND AND AN | ~)            |
|     | CONTINUAD                                        |               |
|     | CONTINUE                                         |               |
| ŵ   | pi (2)                                           | \$            |

Completa los datos de descripción de la transferencia, motivo ASFI del envío. Finalmente, selecciona la agencia FIE que se encargará de atender tu solicitud.

En la siguiente pantalla revisa y acepta los términos y condiciones del servicio.

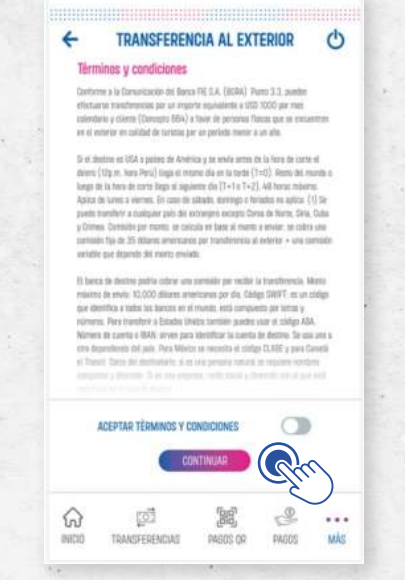

Verifica en la pantalla de resumen todos los datos de la transferencia, así como las comisiones que serán cobradas.

| VERIFICACION                                                                                       |                                          | Ο    |
|----------------------------------------------------------------------------------------------------|------------------------------------------|------|
| Verifica que los datos estén correctos y confir                                                    | ma la transacció                         | in . |
| I NÚMERO DE OPERACIÓN TREME                                                                        | ovauter68+                               |      |
| CUENTA DE BESTIND<br>HEIMAR DI MENEREMAN, DI                                                       | RD-0001048-8                             |      |
| CLENTA DE CRIDEN<br>AN ELECTA DE ANGRECE SU                                                        | 90-0001365-2                             |      |
| MINEDA / MINITO                                                                                    | WE 200.00                                |      |
| Cowendas                                                                                           | 85. 10.01                                |      |
| PAIS DEL BENEFICIARIO                                                                              | DOM                                      |      |
| MOTIVO DE ENVÍO - ASFE<br>Hade a provestrante de henre                                             | IN ELECTORIDA                            |      |
| AGENCIA ENCARDADA                                                                                  | E BUENZE NABE                            |      |
| DETALLE DEL COSTO DE TRANSFERENCIA                                                                 | VALOR                                    |      |
| A27 Gasta transferencia al anteriza                                                                | BE 440.00                                |      |
| 855 imparts TAE                                                                                    | 100 103.00                               |      |
| Juli: ITI Cheme                                                                                    | 81,200                                   |      |
| A38 Servate Ampero                                                                                 | 85. 210.00                               |      |
| De ha evolutio la clave temporal a su corres electristic<br>TELANIO DE ELONGRICIÓN DE LA CLAVE TOM | a por favor kapita<br>Politika, cesitato | а.   |
| △ rēl 198                                                                                          |                                          |      |
| 101 100                                                                                            |                                          |      |

En caso de que cuentes con una comisión preferencial en el banco, recuerda que se aplicará en el momento de procesar tu solicitud en agencia.

Se mostrará la pantalla de confirmación con el resumen de la solicitud enviada, un oficial de plataforma de la agencia seleccionada se comunicará contigo para completar la emisión de la transferencia al exterior.

|     | CONFI                                     | RMACIÓN            |                      | С       |
|-----|-------------------------------------------|--------------------|----------------------|---------|
| 0   | TRASFERENCIA AL E                         | XTERIOR REA        | LIZADA CON           | N ÉXITI |
|     | I NÚMERO DE OPERACIÓN                     | taciani            | NOTIFIC THE NEW YORK |         |
|     | CUENTA DE DESTINO                         | KINE BARK DO       | 0-0001045-8          |         |
|     | CUENTA DE CINEN<br>MULTENTA DE ANGINOS CE |                    | 0-0001265-2          |         |
|     | MINEDA / MINTO                            |                    | 10 2010              |         |
|     | Compts                                    |                    | 85. 10.00            |         |
|     | FAIS DEL BENEFICIARIO                     |                    | Dena                 |         |
|     | MOTIVO DE ENVÍO - ASPI                    | NARTONAL DE MONALD | N HL EXTERNAL        |         |
|     | AGENCIA ENCARGADA                         | AMENCIA DE         | RUNCLARES            |         |
| DE  | TALLE DEL COSTO DE TRA                    | INSFERENCIA        | VALOR                |         |
|     | 27 Dete varofierenza el asterile          |                    | NE 440.00            |         |
| 8   | 5 ingents TAL                             |                    | VED 100 020          |         |
| . A | or rite calente                           |                    | 85.210               |         |
|     | 28 Daneses tempero                        |                    | HL 2010              |         |
|     | ESTADO                                    | PENDIENTE          |                      |         |
| NUE | VA TRANSFERENCIA                          | 0                  | OMPARTIR             | 3       |
|     |                                           |                    |                      |         |
|     | (3)                                       | 22                 | e.                   |         |

#### ADMINISTRACIÓN DE LA TARJETA DE DÉBITO.

Con tu banca digital puedes administrar tú(s) tarjeta(s) de débito en cualquier momento para habilitar las compras por internet, modificar tus límites de retiros y compras, así como bloquear rápidamente una tarjeta extraviada.

En el menú MÁS, selecciona la opción ADMINISTRACIÓN DE TARJETA DE DÉBITO.

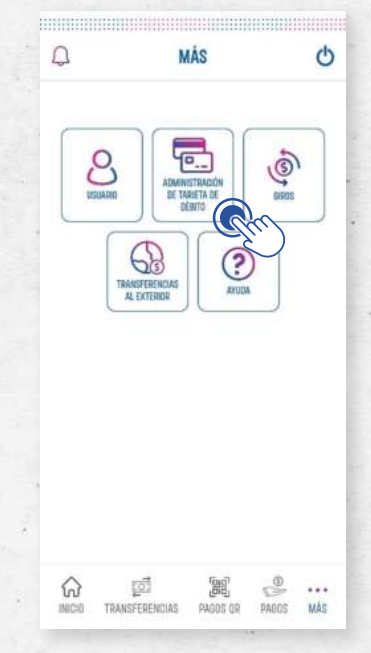

#### **COMPRAS POR INTERNET.**

Elige COMPRAS POR INTERNET.

|           | TARJET     | A DE DÉBITO |    |    |
|-----------|------------|-------------|----|----|
|           | 4          | •           |    |    |
| COMPRAS   | POR INTERN | ET          |    | he |
| LIMITES ( | DIARIOS    |             |    | 5  |
| BLOQUEO   | de tarjeta |             |    | >  |
|           |            |             |    |    |
|           |            |             |    |    |
|           |            |             |    |    |
|           |            |             |    |    |
|           |            |             |    |    |
| 6         | ැත්        | 66          | S. | •• |

2 Selecciona una tarjeta de débito de tu lista de tarjetas activas, selecciona **HABILITAR COMPARAS POR INTERNET** y establece el periodo en que se habilitarán las compras por internet para tu tarjeta.

| TARJETA DE DÉBITO     |              |    |
|-----------------------|--------------|----|
| CELECTIONA UNA TAIDE  | 14           | >  |
| HABILITAR COMPRAS     | POR INTERNET |    |
| ESTABLECE LA DURACIÓN |              | 0  |
| Fecha Inicial         |              |    |
| 2222 / m / dz         | 1            | E) |
| Fecha final           |              | -  |
| 12/01/2022            | 1            | E) |
| α                     | NTALIAR      |    |

3 Selecciona **CONTINUAR,** en la siguiente pantalla, verifica la configuración y aguarda unos segundos a que se complete automáticamente la clave temporal y selecciona **CONFIRMAR.** se mostrará el mensaje de confirmación.

| ÷                                                   | VERIFICACIÓN                                                               | Ċ                                  |       |    | CONFIR                                                       | MACIÓN                                   |                                     | Ċ |
|-----------------------------------------------------|----------------------------------------------------------------------------|------------------------------------|-------|----|--------------------------------------------------------------|------------------------------------------|-------------------------------------|---|
| Verifica que los d<br>TARJETA DE E<br>REMINA ARTERO | utes estén correctes y confirm<br>vébitto<br>savoi ris 45ee                | e la transacción<br>5-1000-5245564 |       | 0  | CONFIGURACIÓN                                                | I REALIZAD                               | A CON ÉXIT                          | 0 |
| HABILI                                              | TAR COMPRAS POR INTE                                                       | ERNET                              |       | I. | ARIETA DE DÉBITO<br>Inna Antero                              | eore ide                                 | 16-1003-16459                       | 6 |
| HABILIT                                             | NOA DESDE 21                                                               | /02/2022                           |       |    | HABILITAR COMPR                                              | AS POR INT                               | ERNET                               |   |
| HABILIT/                                            | NDA HASTA 23,                                                              | /02/2022                           |       |    | HABILITADA DESDE                                             | 2                                        | 1/02/2022                           |   |
| Podrás malizar o<br>dispanible                      | orngrau por internet hasta un mont<br>en la cuenta principal asociado a tr | o igual di saldo<br>o tarjeta.     | 1. 1. |    | HABILITAGA HASTA                                             | 7                                        | 3/07/2022                           |   |
|                                                     |                                                                            |                                    |       | Pa | drás malizar compros por inte<br>disponible en la cuente pri | nait haista un mor<br>regail associato a | nto lignali al calde<br>Ao tarjetta | e |
| La clave terr                                       | CLAVE TEMPORAL                                                             |                                    |       |    | ESTADO: P                                                    | ROCESADA                                 |                                     |   |
|                                                     | CONFIRMAN CONFIGURACIÓN                                                    | Gim                                |       | Â  | C VOLVER.                                                    | NENO                                     | - @                                 |   |

#### **CONFIGURACIÓN Y MODIFICACIÓN DE NOTIFICACIONES**

Configura y revisa tu buzón de notificaciones, encontrarás notificaciones enviadas cuando recibas abonos en tus cuentas, cuando se realicen retiros y las comunicaciones que te enviemos.

1 Selecciona **MENSAJES**, a continuación, **NOTIFICACIONES**, se mostrarán las notificaciones recibidas durante los últimos 30 días, puedes filtrar las notificaciones por su estado, por el producto o por fechas.

| -8           | USL                           | IARIO/A                                                                            |                       | Φ     |
|--------------|-------------------------------|------------------------------------------------------------------------------------|-----------------------|-------|
|              | M                             | arcela                                                                             | Medin:<br>/2022 vieza | 9     |
| MENSAJES     |                               |                                                                                    | 3                     | 0 > ( |
| CONFIGUR     | ACIONES                       |                                                                                    |                       | >     |
| CONTÀCTA     | NOS                           |                                                                                    |                       | >     |
| JBİCANOS     |                               |                                                                                    |                       | >     |
| 0            | BTENER NU                     | EVOS PROD                                                                          | UCTOS                 |       |
| DIGITA       | L Addition                    | A TU CUENTA CHOITAL<br>la cuenta de aformai<br>al para 1, acesta<br>ona que eccla. |                       |       |
| 0PF+<br>5,4% | BIF+<br>Marte etc<br>anal fet | nimu de apertura de<br>200 Tasa de interito<br>5.4%, en tecloienes                 |                       |       |
| }            | ැන්                           | [10]                                                                               | 2                     |       |
| 100.4        | UNITED DIVINIAN               | 00,200,00                                                                          | pages                 | stie  |

2 En la opción **CONFIGURACIÓN DE NOTIFICACIONES** selecciona una cuenta para establecer las notificaciones que deseas recibir en tu dispositivo o correo electrónico.

| +   |                  |              |   | Q   | and the second second |
|-----|------------------|--------------|---|-----|-----------------------|
| NOT | IFICACIONES      |              |   | • ( |                       |
| CON | FIGURACIÓN DE NO | TIFICACIONES |   | >   |                       |
|     |                  |              |   |     |                       |
|     |                  |              |   |     |                       |
|     |                  |              |   |     | Section 2             |
|     |                  |              |   |     | 1 C S                 |
| 0   | ത്രീ             | 600          | æ |     |                       |

4

**3** Verifica la tarjeta y los límites que se establecerán, aguarda unos segundos a que se complete automáticamente la clave temporal y selecciona **CONFIRMAR**.

|         | VERIF                           | ICACIÓN          |                 | (     |
|---------|---------------------------------|------------------|-----------------|-------|
| Verific | a que los datos estên ci        | orrectas y confr | rma la transacc | iin : |
| I TAS   | RJETA DE DÉBITO<br>Inda Antigad | AND FE 45        | R5-1007-55455   | 4     |
| 1 80    | evo límite de retiro            | CAJERO AUTOR     | ANCO            |       |
|         |                                 | in the second    | RE 10.000.1     | 00    |
| NU      | EVO LIMITE DE COMPR             | A (POS)          | 85.10.000.0     | 00    |
|         |                                 |                  |                 |       |
| La ch   | CONFIRMA                        | EMPORAL          | domàticame      |       |
| La ch   | CONFIRMANCE                     | EMPORAL          | domàticame      | orda  |

Se mostrará la confirmación de la configuración realizada.

| IRMACIÓN             | Ċ                                                                                                    |
|----------------------|----------------------------------------------------------------------------------------------------|
| IÓN REALIZADA CON    | I ÉXITO                                                                                                    |
| MADD FIE 45855-1000  | -59/45994                                                                                                    |
| IO CAJERO AUTOMÁTICO | 0.000.00                                                                                                    |
| PRA (POS)            | 0.000.00                                                                                                    |
|                      |                                                                                                    |
| D: PROCESADA         |                                                                                                    |
| ER AL MENÛ           |                                                                                                    |
|                      |                                                                                                    |
|                      | IRMACIÓN<br>IÓN REALIZADA CON<br>IMPORTE MERSE-FOOD<br>IO CALERO AUTOMÁTICO<br>IO CALERO AUTOMÁTICO<br>IO CA |

#### **BLOQUEO DE TARJETA**

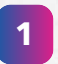

2

3

.

Elige **BLOQUEO DE TARJETA** y selecciona la tarjeta de débito a bloquear.

Tienes dos opciones de bloqueo.

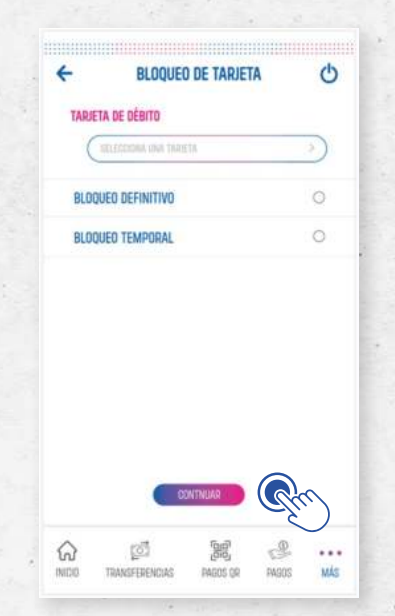

Selecciona **BLOQUEO DEFINITIVO** y selecciona el motivo de bloqueo que puede ser por robo o por pérdida o extravío.

| TARJETA DE DÉBITO      |    |                              |    |
|------------------------|----|------------------------------|----|
| ELECTORIA LANK VARIETR | 3) |                              | (3 |
| BLOQUEO DEFINITIVO     | 0  | SELECCIONA EL MOTIVO         |    |
| BLOQUED TEMPORAL       | 0  | MOTIVO DE BLOQUEO DEFINITIVO |    |
| FETARLECE EL MOTIVO    |    | TARJETA ROBADA               | 0  |
| (Alabe Lighty)         |    | TARJETA PERDIDA/EXTRAVIADA   | •  |
|                        |    | SELECCIONAR                  |    |
|                        |    |                              |    |
|                        |    |                              |    |
| CONTNUAR               |    |                              |    |
|                        |    |                              |    |

5

4 Verifica la operación y aguarda unos segundos a que se complete automáticamente la clave temporal y selecciona **CONFIRMAR**, se mostrará la pantalla de confirmación del bloqueo.

| ← VERIFICACIÓN                                                                                                    | Ċ                   | CONFIRMACIÓN                                                      |
|----------------------------------------------------------------------------------------------------|---------------------|-------------------------------------------------------------------|
| Verifica que las datos estês correctes y confirma la tran<br><b>TARJETA DE DÊBITO</b><br>ROMAN ARTERO ANNO PE 45805-0001-0 | nsacción<br>SS45564 | CONFIGURACIÓN REALIZADA CON ÉXITO                                 |
| BLOQUED DEFINITIVO DE TARJETA                                                                                              |                     | TABLETA DE DÉBITO<br>IDABAS ANTIRO MARTIFE 45805-XXXX-5846504     |
| MOTIVO TARIETA PERDIDA/EXTRAVIAD                                                                                           | DA                  | BLOQUEO DEFINITIVO DE TARIETA<br>Motivo tarieta perdida/extravada |
| La clave temporal se completaria automáti<br>OLAVE TEMPORAL                                                                | camente<br>)        | ESTADO: PROCESADA                                                 |
| CONFIRMAR BLOOVED                                                                                                    | Rm                  | VOLVER AL MENÚ                                                    |
|                                                                                                    | $\sim$              |                                                                   |

Selecciona **BLOQUEO TEMPORAL,** elige la tarjeta de débito a bloquear y establece la duración del bloqueo que puede ser hasta un máximo de 58 días.

| + BLOQUEO DE TARJE                                | TA O |
|---------------------------------------------------|------|
| TARJETA DE DÉBITO                                 |      |
| SELECCEPHA IMA DIALETA                            | )    |
| BLOQUED DEFINITIVO                                | 0    |
| BLOQUEO TEMPORAL                                  | 0    |
| 10 / 01 / 2022<br>Fecha finit.<br>(12 / 01 / 2022 | Ð    |
| PERIODO MÁXIMO (58 DÍAS)                          | 0    |
| CONTINUAR                                         | Em   |
| ନ 🖉 😹                                             | e    |

.

6 Verifica la operación aguarda unos segundos a que se complete automáticamente la clave temporal y selecciona **CONFIRMAR,** se mostrará la pantalla de confirmación del bloqueo temporal.

| CONFI                             | RMACIÓN         | C           |
|-----------------------------------|-----------------|-------------|
| CONFIGURACI                       | ÓN REALIZADA (  | CON ÉXITO   |
| TARIETA DE DÉBITO<br>Iomena Anten | WKC0 FIT 40895- | 000-5845584 |
| BLOQUEO TEM                       | PORAL DE TARJET | A           |
| BLOQUEADA DESDE                   | 23/5            | 12/2022     |
| BLOQUEADA HASTA                   | 23/0            | 12/2022     |
| ESTADO                            | PROCESADA       |             |
| VOLVE                             | R AL MENÚ       |             |
|                                   |                 |             |

#### EMISIÓN DE GIROS NACIONALES.

El servicio de giros te permite enviar dinero a una persona registrando la información de su documento de identidad para que pueda ser cobrado en cualquiera de nuestros puntos de atención de la ciudad seleccionada con cobertura a nivel nacional.

Para crear un nuevo giro nacional, selecciona la opción MÁS y a continuación la opción GIROS.

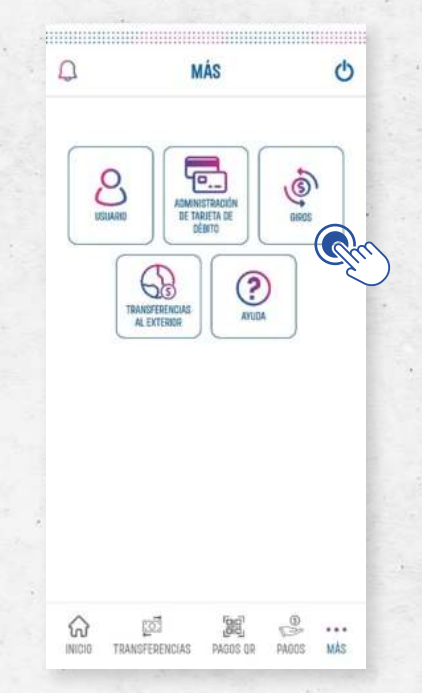

Se mostrarán los campos para el registro del beneficiario, selecciona el tipo de documento de identidad y el número.

| ÷ | INFORMACIÓN DEL BENEFICIARIO     | Ċ |
|---|----------------------------------|---|
|   | TIPO SE IDENTIFICACIÓN           |   |
| ( | DELEDORMA TIPO DE CENTIFICACIÓN  | ) |
|   | NÚMERO DE IDENTIFICACIÓN         |   |
| ( | INCREDAD MONERIA DE ICENTREACIÓN |   |
|   | NOMBRE (S)                       |   |
| ( | INTRESSES NEWERE                 |   |
|   | APELLIDO (S)                     |   |
| ( | NUMERAL AFELING(C)               | ) |
|   | APHLUDO DE CASADA                |   |
| ( | MORELAR AFELLOD                  | ) |
|   | DIFECCIÓN                        | - |
| ( | NUMERAL REPORTED                 | ) |
|   | TILIFOND                         | - |
| ( | INTERIAR TELÉPINO                | ) |
| 8 |                                  | ~ |
| ଜ |                                  | ) |

Registra los nombres y apellidos de la misma manera como se registran en el documento de identidad.

Completa la información de dirección y teléfono del beneficiario para que comuniquemos la recepción del giro.

En la siguiente pantalla, selecciona la cuenta de donde se debitarán los fondos e ingresa el monto del giro.

| ÷             | GIROS             | 0          |
|---------------|-------------------|------------|
| BENEFICA      | ARIO/A            | 8462584 UP |
| CUENTA D      | e origen          |            |
| (HLIDDO       | NA 1994-SUENTE    | )          |
| MONEDA        |                   |            |
| ALCONTR.      |                   |            |
| (INCIDENTIAL) | AN NACH TO-       |            |
| DEDADTA       | VENTO DE DESTINO  |            |
| 1111000       | NA DEPRETANCIN'IL | ~)         |
| CONCEPT       | Þ                 |            |
| ( MA 1 5      | Auditury .        |            |
|               |                   |            |
|               | CONTINUAR         | Pro)       |
|               | Contemport of     | -8         |

Selecciona el departamento donde se cobrará el giro e ingresa el concepto del envío. Selecciona continuar.

Verifica los datos del giro, así como la comisión que se cobrará, aguarda unos segundos a que se complete automáticamente la clave temporal y selecciona **CONFIRMAR.** 

| 4  | VERIFICA                                     | CIÓN                      | Ċ        |
|----|----------------------------------------------|---------------------------|----------|
| V  | rifica que los datos estés correct           | os y confirma la transap  | ción     |
|    | I MENEFICIARIO DE GIRO<br>Intuitas caricito  | HAZIN UP                  |          |
|    | COENTA DE CORIEN<br>INI CLENTA DE ANIMADE DE | 100-000/085-2             |          |
|    | MONEDA / MONTO                               | 100 201.00                |          |
|    | самалом                                      | 8.00                      |          |
|    | DEFWARTAMENTO DE DESTINO                     | 1983                      |          |
|    | CONCEPTO                                     | MARE DE COMPOSE           |          |
| i. | a (lave temporal se compl<br>QLAVE TEMP      | etară automáticam<br>ORAL | ente     |
|    |                                              | (                         | <u> </u> |

.

Se mostrará la confirmación de emisión del giro, puedes seleccionar el botón **COMPARTIR** para enviar el comprobante al beneficiario del giro.

| GIRO EMITID                                                                                                    | O CON ÉXITO       |               | 2 Ban                                             | coFie                               |
|----------------------------------------------------------------------------------------------------|-------------------|---------------|---------------------------------------------------|-------------------------------------|
| BENEFICIÁRIO DE GIRO                                                                                                    |                   |               | DETALLE DE TR                                     | ANSACCIÓN                           |
| DOMINE ADTERD                                                                                                    | 8-6218ELP         | 2.7           | EMISIÓN DE                                        | GIRO                                |
| REMITENTE<br>MONERA / MONTO                                                                                                    | DEGO ALBERTO      |               | EMIDIÓN DE GIRO<br>(BENEFICIARIO ILIAN JOSÉ OUTIE | NACIONAL<br>RRES SOSA - SUO, TARUA) |
| and a second second sec | LEE 250.00        | and the state | FECHA / HORA                                      | 11/01/2021 10:25                    |
| COMISIÓN                                                                                                    | 20 10 00          |               | OFICINA / CANAL                                   | DFICINA NACIONAL                    |
|                                                                                                    |                   |               | SUCURSAL                                          | LA PRO                              |
| DEPARTAMENTO DE DESTINO                                                                                                    | INDIA             |               | REFERENCIA                                        | 148681185                           |
| CONCEPTO                                                                                                    |                   | 12.00         | MONTO                                             | 85. 3,800 50                        |
| Constant Constant                                                                                                    | PADD DE SERVICIOE |               | NOMBRE DEL BENEFICIARIO                           | JUAN 7058                           |
|                                                                                                    |                   |               | APELLIDOS GEL BENEFICIARIO                        | OUTIERRES SOLU                      |
|                                                                                                    |                   |               | CONCEPTO                                          | VENTA MOCHILI                       |
| ESTADO: PROCESADA, PEN                                                                                                    | diente de cobro   |               | ESTADO                                            | EMITIDA NO VERIFICADA               |
| 1025-03-0000                                                                                                    | ORLINA RED.       |               | Comerker Comerker                                 |                                     |

4

#### **LÍMITES DIARIOS**

1 Elige LÍMITES DIARIOS para establecer los montos máximos diarios de retiros en cajeros automáticos y de pago en comercios (POS) con tu tarjeta de débito.

| ÷       | LIMITES DIARIOS                          | Ċ   |
|---------|------------------------------------------|-----|
| TARJETA | de débito                                |     |
|         | ECCIDINA (INA TABETA                     | >)  |
| CAJERO  | AUTOMÁTICO                               |     |
| LİMIT   | E DE RETIRO ACTUAL                       |     |
| (       |                                          |     |
| NUEV    | D LÎMITE DE RETIRO                       |     |
| ANAT    |                                          |     |
| PAGD E  | N COMERCIOS (POS)<br>TE DE COMPRA ACTUAL |     |
| NUEV    | O LÍMITE DE COMPRA                       |     |
| CAUR    | NIE NUEVO LÄMITE                         | >)  |
| ~       |                                          | the |

2 Selecciona la tarjeta de débito a configurar, verifica los límites establecidos tanto para cajero automático como para pagos en comercios (POS), selecciona los nuevos límites y presiona **CONTINUAR.** 

|               |              | 14 | 0  |
|---------------|--------------|----|----|
|               | NUEVO LIMIT  | E  |    |
| SELECCIONA    | EL LIMITE    |    |    |
| BS: 2,000.00  |              |    | C  |
| 85.4,000.00   |              |    | C  |
| BS: 4,500.00  |              |    | C  |
| BS, 5,000.00  |              |    | C  |
| 85, 7,000.00  |              |    |    |
| 85, 10,000.00 |              |    | 0  |
| BS 20.000.00  |              |    | 0  |
|               | Contract and |    |    |
|               | CONTINUAR    |    | (n |
|               |              | Č  | 2  |

4

3 Habilita **RECEPCIÓN DE ABONO EN CUENTA** para recibir una notificación en su dispositivo y/o correo electrónico cada vez que la cuenta seleccionada reciba un abono.

| SELECCIONA UNA CUENTA                                                               |                  |
|-------------------------------------------------------------------------------------|------------------|
| CHELECCOMA SNA CUENTA                                                               |                  |
| · RECEPCIÓN DE ABONO EN CUENTA                                                      |                  |
| Mosto MAYOR 100.00                                                                  | 6                |
| Correo electrónico                                                                  | •                |
| Mensaja push                                                                        | •                |
| · RETIRO EN CUENTA                                                                  |                  |
| Monto MAYOR 100.00                                                                  | 6                |
| Correo electrónico                                                                  | •                |
| Monsaje push                                                                        |                  |
| NOTIFICACIONES INFORMATIVAS                                                         |                  |
| La cartigunación de netificaciones internativas aplicaril a t<br>Correo electrónico | ndon pun product |
| Mensaje push                                                                        |                  |
| CONTINUAR                                                                           | Ra               |
| A                                                                                   | -7.              |

Selecciona en qué casos recibirás las notificaciones de acuerdo con el monto del abono.

| 3 | ESTABLECE LAS COM | IDICIONES |
|---|-------------------|-----------|
|   | MENOR A           | •         |
|   | MENOR O IOUAL     |           |
| - | MAYOR () IOUAL    | 0         |
|   | INORESA EL MONTO  |           |
|   | 50,000.00         |           |
|   | C ancounter       |           |

- B Habilita **RETIRO EN CUENTA** para recibir una notificación en su dispositivo y/o correo electrónico cada vez que se realice un retiro de la cuenta seleccionada.
- 6 Selecciona en qué casos recibirás las notificaciones de acuerdo con el monto del retiro.
- **7** Finalmente, puedes habilitar o deshabilitar la recepción de **NOTIFICACIONES INFORMATIVAS** en tu correo electrónico o dispositivo.
- 8 Selecciona **CONTINUAR** y recibirás un mensaje de confirmación de las configuraciones realizadas.

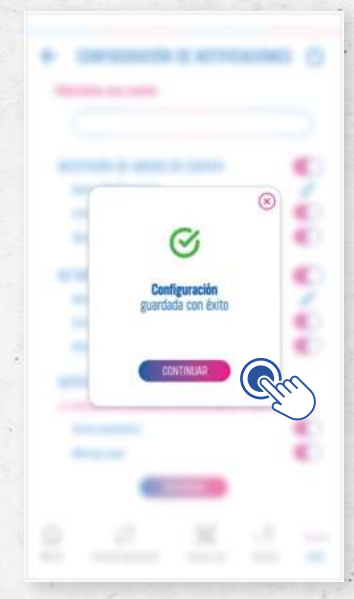

#### **REGISTRO Y USO DE AUTENTICACIÓN BIOMÉTRICA.**

Por medio de autenticación biométrica puedes iniciar sesión de una forma rápida y segura, por medio de reconocimiento facial o reconocimiento de huella en tu dispositivo.

En la opción **MÁS**, encontrarás el menú de USUARIO donde se encuentra la opción **CONFIGURACIONES.** 

|              | USUARIO/A                                                                                                    | Ф                                                                                      | ← CONFIGURACIONES                |   |
|--------------|----------------------------------------------------------------------------------------------------|----------------------------------------------------------------------------------------|----------------------------------|---|
| 8            | JUAN PEREZ CONDORI<br>Otoma canevila: 15/02/2023 10                                                                                                    | 22:35                                                                                  | (@)                              |   |
| MENSAJES     |                                                                                                    | >                                                                                      | CAMBIO DE CONTRASEÑA             | 3 |
| CONFIGURACIO | INES                                                                                                    | » (                                                                                    | CAMBIO DE PREGUNTAS DE SEGURIDAD |   |
| CONTÁCTANOS  | 6                                                                                                    | >                                                                                      | CAMBIO DE IMAGEN DE SEGURIDAD    |   |
| UBICANOS     |                                                                                                    | >                                                                                      | DISPOSITIVOS                     | 1 |
| OBTEN        | ER NUEVOS PRODUCTI                                                                                                    | OS                                                                                     | AUTENTICACIÓN BIOMÉTRICA         | 3 |
| W.           | Caja de abore opertura<br>Accele e mite de 125 agencias y mite e<br>recienti. En listra de ratente de prave<br>de los canados disposition. Constan de<br>Instit. Acceso e las plataformas de PER<br>Guerras en Distrikaros y Ditartes. | in 290 ADMs e mani<br>anthrinni a travin<br>Tergera de Ditales ain<br>Int y FRMani,    |                                  |   |
| <u>.</u>     | DRF<br>Ancole a trake do 1355 agencier y trake o<br>national, dir listita de columno de mais<br>de los randos despañítos, Escando de<br>contra. Acceso a las planofarmas de HIS<br>Caente es Biológicado y Oficiano.                   | in 210 4736s a rivett<br>acctanese a través<br>Teljeta de Olitiko dat<br>ker y FERNod. |                                  |   |
|              | i 192 -                                                                                                    | o                                                                                      |                                  |   |

2 En la opción AUTENTICACIÓN BIOMÉTRICA puedes establecer el inicio de sesión en tu dispositivo por medio de RECONOCIMIENTO FACIAL, así como por medio de RECONOCIMIENTO DE HUELLA.

| USI  | AUTENTICAL      | ION RIOWE | TRICA | 0 |       |
|------|-----------------|-----------|-------|---|-------|
| RECO | NOCIMIENTO FACI | AL        | (     |   |       |
| RECO | NOCIMIENTO DE H | UELLA     | (     | 3 | er er |
|      |                 |           |       |   |       |
|      |                 |           |       |   |       |
|      |                 |           |       |   | 1.12  |
|      |                 |           |       |   | E     |

FACIAL.

.

3

Toca el botón para habilitar el **RECONOCIMIENTO FACIAL,** se mostrará una pantalla para registrar tu patrón biométrico por medio de la cámara de tu dispositivo.

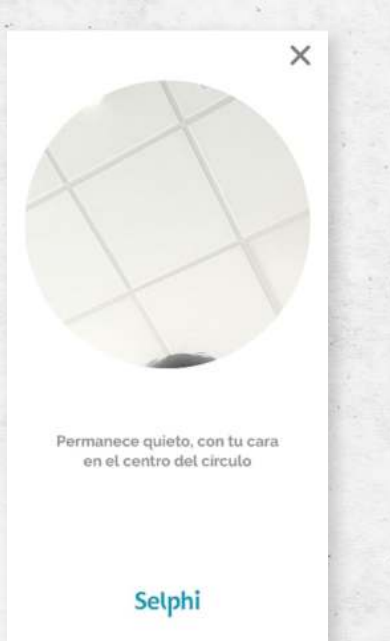

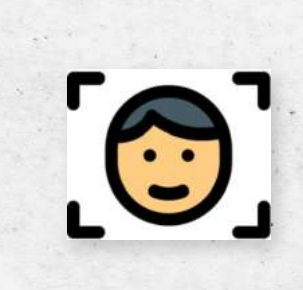

**4** Recibirás un mensaje de confirmación para el inicio de sesión por **RECONOCIMIENTO** 

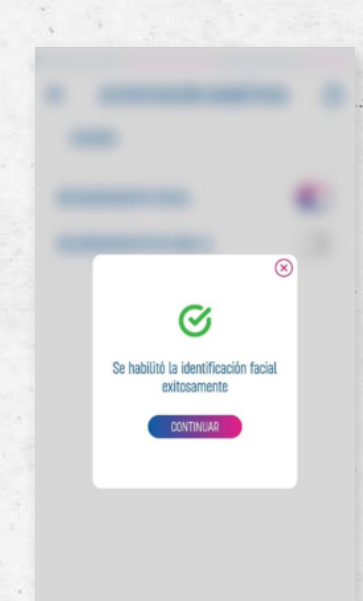

8

3 Recuerda que una vez habilitada la opción deberás ingresar por medio de la opción INGRESO POR BIOMETRÍA en la pantalla de inicio de sesión.

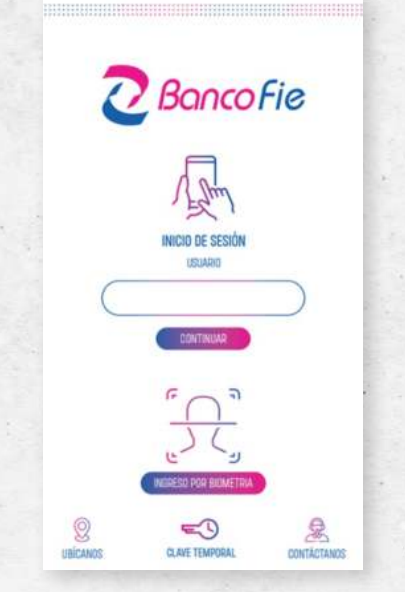

**6** Toca el botón para habilitar el **RECONOCIMIENTO DE HUELLA,** se mostrará una pantalla para registrar tu patrón biométrico por medio del sensor de huellas de tu dispositivo.

**7** Recibirás un mensaje de confirmación para el inicio de sesión por **RECONOCIMIENTO DE HUELLA.** 

Recuerda, que sólo puedes habilitar una de estas dos opciones de inicio de sesión a la vez.

#### PRIMER INGRESO, EQUIPO CELULAR REGISTRADO EN EL BANCO Y USO DE CLAVE TEMPORAL OTP.

Si eres nuevo usuario de nuestra banca digital, sigue los siguientes pasos para empezar a utilizar nuestros canales digitales.

Descarga la aplicación de banca móvil en tu dispositivo desde la tienda de aplicaciones oficial para el sistema operativo de tu dispositivo compatible.

Descarga la aplicación en la tienda oficial de aplicaciones buscando "Banco FIE".

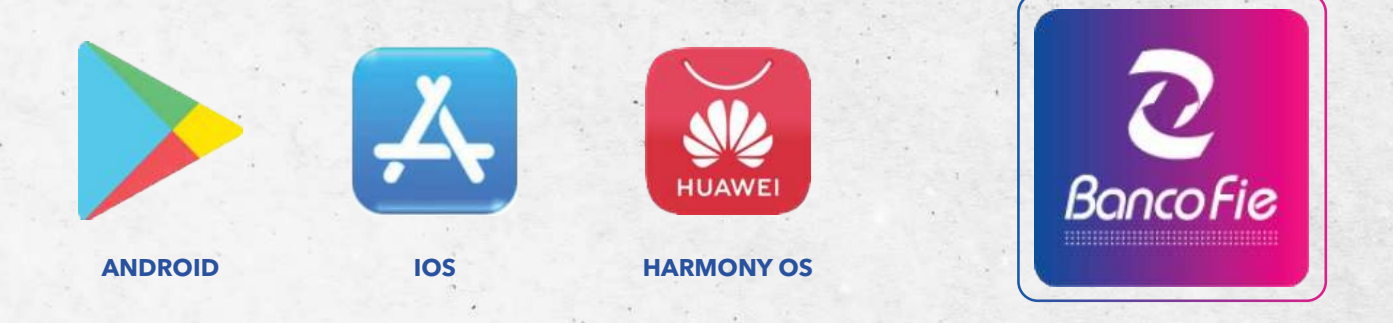

#### IMPORTANTE

2

Descarga la aplicación de banca móvil únicamente de las tiendas oficiales según el sistema operativo de tu dispositivo. Verifica que el desarrollador de la aplicación sea Banco FIE S.A. Por ningún motivo debes instalar aplicaciones de otras páginas, enlaces enviados por correo, redes sociales u otros.

En la pantalla de inicio de sesión completa en usuario tu el **USUARIO TEMPORAL** que te entregaron al momento de realizar tu afiliación.

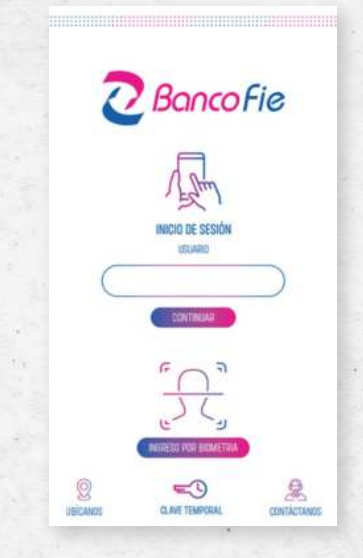

3

4

.

En contraseña temporal, ingresa la contraseña recibida en tu correo electrónico registrado o mediante el SMS recibido a tu teléfono en tu afiliación.

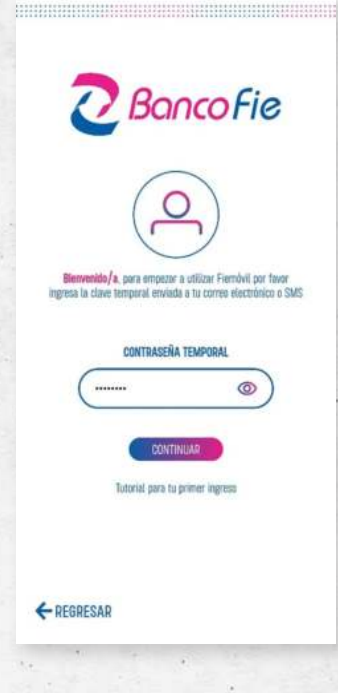

Revisa y acepta los términos y condiciones de uso.

|   | ← PRIMER INGRESO                                                                                                    | Ċ                                                                                                    |
|---|----------------------------------------------------------------------------------------------------|----------------------------------------------------------------------------------------------------|
|   | Para continuar <b>lee y acepta</b> los términos y<br>condiciones de uso del servicio                                                                                                    | Į.                                                                                                    |
|   | Conterne a la Gamantacain dei Barco FE E.A. (SERA) Pares<br>portes detraturante transterencias par un insporte estivativa<br>par mes culturante transterencias par un insporte de paraneas<br>que se excuentres en el cettoro ren calcida de hauteus par un a<br>meso ara a del.<br>Se el detrato el ULAs analizes de Antritas y en culturates de la<br>corte el detra cultura la calcida de la forsa de cultura estivates<br>de la detrato el ULAs analizes de Antritas y en culturates de la<br>corte el detrator ambienta Aglica de las des de culturas estas de<br>la desta de la cultura de la forsa de curtural la gena aliagiante de<br>la desta del cultura estas de la desta de curtura la gena aliagiante de<br>la desta de la desta de la desta de curtura estas de la desta<br>de la desta analizada estas de la desta de curtura estas de<br>la desta de la desta de la desta de curtura estas de la desta<br>de la desta de la desta de la desta de curtura estas de<br>la desta de la desta de la desta de la desta de la desta de<br>la desta senteciman estas de la desta de la desta de la desta de<br>la desta de la desta de la desta de la desta de la desta de la desta<br>desta de la desta de la desta de la desta de la desta de la desta de<br>la desta de la desta de la desta de la desta de la desta de la desta<br>de la desta de la desta de la desta de la desta de la desta de la desta<br>de la desta de la desta de la desta de la desta de la desta de la desta<br>de la desta de la desta de la desta de la desta de la desta de la desta<br>de la desta de la desta de la desta de la desta de la desta de la desta<br>desta de la desta de la desta dela desta de la dela desta de la desta dela dela dela dela dela dela dela del | 3.3,<br>0 10000<br>fisicae<br>iritato<br>(1=0).<br>(1+10<br>ist per<br>in fija<br>sit det<br>ist per<br>in fija<br>sit det<br>ist per<br>in fija<br>sit det<br>ist per<br>in fija<br>sit det<br>ist per<br>in thin<br>holo<br>bit<br>sit per<br>in thin<br>holo<br>bit<br>sit det<br>ist per<br>in thin<br>holo<br>bit<br>sit det<br>ist per<br>in thin<br>holo<br>bit<br>sit det<br>ist per<br>in thin<br>holo<br>bit<br>sit det<br>ist per<br>in thin<br>holo<br>bit<br>sit det<br>ist per<br>in thin<br>holo<br>bit<br>sit det<br>ist per<br>in thin<br>holo<br>bit<br>holo<br>bit<br>holo |
|   |                                                                                                    |                                                                                                    |
| - | ACEPTAR TÉRMINOS Y CONDICIONES                                                                                                    | )                                                                                                    |

5 A continuación, establece tu **USUARIO** y **CONTRASEÑA**, recuerda que esta información es necesaria para ingresar a banca por internet como móvil, es de uso personal.

| ÷    | PRIMER INGRESO                                               | Q      | ← PRIMER                          | INGRESO O                                |
|------|--------------------------------------------------------------|--------|-----------------------------------|------------------------------------------|
| Esta | blece tu usuario y contraseña para in<br>a Fiemóvil y Fienet | gresar | Establece tu usuario y<br>a Fiemó | contraseña para ingresar<br>vil y Fienet |
| USI  | JARIO                                                        | 0      | USUARIO                           | <b>B</b>                                 |
| EST  | TABLECE CONTRASEÑA                                           |        | ESTABLECE CONTRASEÑA              |                                          |
| 00   | NFIRMAR CONTRASEÑA                                           |        | CONFIRMAR CONTRASEÑ               | A                                        |
| NW   | el de contraseña reduerido                                   | )©     | NIVEL DE CONTRASEÑA RECU          | JERHOD                                   |
|      | MDY                                                          | otan.  |                                   | PUERTE                                   |
|      |                                                              | -      |                                   |                                          |
|      |                                                              |        |                                   |                                          |
|      |                                                              |        |                                   |                                          |
|      | CONTINUAS                                                    |        | 001                               | ITINUAR                                  |

Tu contraseña debe tener una extensión entre 8 y 12 caracteres, debe contener al menos una letra mayúscula, minúscula, número y un carácter especial (¡"#%\$/\*).

6 Selecciona tu imagen de seguridad y recuerda validarla siempre que ingreses a tu banca digital.

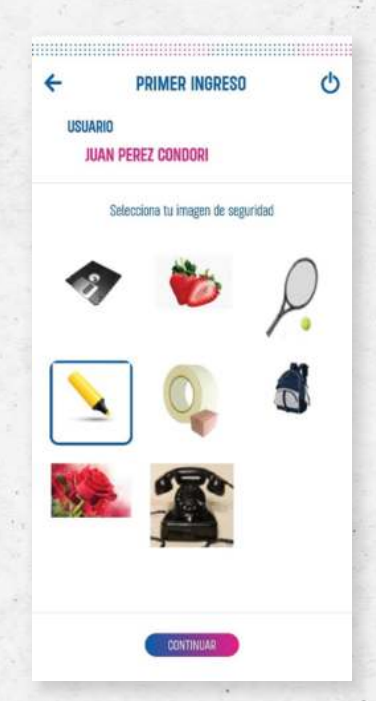

7

.

En la siguiente pantalla establece tus preguntas y respuestas de seguridad, en las primeras dos, seleccionas la pregunta y respuesta de la lista que se desplegará y para la tercera establece tú la pregunta y respuesta

 $\otimes$ 

Ċ

| PRIMER INGRESO                                                                                                    | Ċ         | 1.1.1.1.1.1.1.1.1.1.1.1.1.1.1.1.1.1.1.1. |                                                                                                    |       |
|----------------------------------------------------------------------------------------------------|-----------|------------------------------------------|----------------------------------------------------------------------------------------------------|-------|
| USUADIO                                                                                                    |           |                                          |                                                                                                    |       |
| JUAN PEREZ CONDORI                                                                                                    |           | · Andrews                                |                                                                                                    |       |
|                                                                                                    |           |                                          |                                                                                                    |       |
| Establece tus preguntas y respuestas de sej                                                                                                    | guridad   |                                          |                                                                                                    |       |
| PREGUNTA 1                                                                                                    | >         |                                          | SELECCIONE PREGUNTA 1                                                                                                    |       |
| ECOHECTA 1                                                                                                    |           |                                          | ¿Cubi seria tu vacación ideal?                                                                                                    | (     |
|                                                                                                    | · ·       |                                          | ¿Cuál es su pasatiempo favorito?                                                                                                    | 1     |
| PREGUNTA 2                                                                                                    |           |                                          | ¿Cuái es su plato favorito?                                                                                                    | (     |
|                                                                                                    |           |                                          | ¿Cuál es su color tavorito?                                                                                                    | 1     |
| RESPUESTA 2                                                                                                    | 2         | 1. 1. 1. 1. 1.                           | ¿En què hora del dia nació?                                                                                                    | (     |
|                                                                                                    |           |                                          | ¿En què departamento nació?                                                                                                    | 1     |
| PREGUNTA 3                                                                                                    |           |                                          | De la siguiente lista ¿cuàl es su deporte favorito?                                                                                                    | (     |
| (                                                                                                    | $\supset$ | -                                        | CENTINUAR                                                                                                    |       |
| DESDIESTA 3                                                                                                    |           |                                          |                                                                                                    |       |
|                                                                                                    |           |                                          |                                                                                                    |       |
|                                                                                                    |           |                                          |                                                                                                    |       |
|                                                                                                    |           |                                          |                                                                                                    |       |
| CONTINUAR                                                                                                    |           |                                          |                                                                                                    |       |
|                                                                                                    |           |                                          |                                                                                                    |       |
|                                                                                                    |           |                                          |                                                                                                    |       |
|                                                                                                    |           |                                          |                                                                                                    |       |
| •                                                                                                    |           |                                          |                                                                                                    |       |
| •                                                                                                    |           |                                          | ← PRIMER INGRESO                                                                                                    |       |
|                                                                                                    |           |                                          | PRIMER INGRESO JUAN PEREZ CONDORI                                                                                                    |       |
|                                                                                                    |           |                                          | PRIMER INGRESO JUAN PEREZ CONDORI                                                                                                    |       |
|                                                                                                    |           |                                          | PRIMER INGRESO JUAN PEREZ CONDORI Establece tus preguntas y respuestas de segu                                                                                                    | urida |
|                                                                                                    |           |                                          | PRIMER INGRESO JUAN PEREZ CONDORI Establece tus preguntas y respuestas de segu                                                                                                    | urida |
| SEI EPOINE DESDIESTA 2                                                                                                    | 8         |                                          | PRIMER INGRESO JUAN PEREZ CONDORI  Establece tus preguntas y respuestas de segu PREGUNTA 1 _Coui sería tu vecución ideal?                                                                                                    | urida |
| SELECCIONE RESPUESTA 2                                                                                                    | 8         |                                          | PRIMER INGRESO JUAN PEREZ CONDORI  Establece tus preguntas y respuestas de segu PREGUNTA 1 goul sería tu vacación ident?                                                                                                    | urida |
| SELECCIONE RESPUESTA 2                                                                                                    | 8         |                                          | PRIMER INGRESO JUAN PEREZ CONDORI  Establece tus preguntas y respuestas de segu PREGUNTA 1 gOuti sería tu vacación ideal?  RESPUESTA 1 B Carbe                                                                                                    | urida |
| SELECCIONE RESPUESTA 2<br>Leer<br>Excituir                                                                                                    | ®<br>0    |                                          | PRIMER INGRESO JUAN PEREZ CONDORI  Establece tus preguntas y respuestas de segu PREGUNTA 1                                                                                                    | urida |
| SELECCIONE RESPUESTA 2<br>Leer<br>Escribir<br>Ver TV                                                                                                    | ×         |                                          | PRIMER INGRESO JUAN PEREZ CONDORI  Establece tus preguntas y respuestas de segu PREGUNTA 1 cOuti sería tu vecación ideal?  RESPUESTA 1 El Garbe PREGUNTA 2                                                                                                | urida |
| SELECCIONE RESPUESTA 2<br>Leer<br>Escribit<br>Ver TV<br>Ir al Dire                                                                                                    | ×         |                                          | <ul> <li>PRIMER INGRESO JUAN PEREZ CONDORI Establece tus preguntas y respuestas do segu PREGUNTA 1 cloui sería tu vección ideal? RESPUESTA 1 B Carbe PREGUNTA 2 cloui es uu pasatiempe favorito?</li> </ul>                                               | urida |
| Eer<br>Escribir<br>Ver TV<br>ir al Done<br>ir al Teatro                                                                                                    | ×         |                                          | <ul> <li>PRIMER INGRESO JUAN PEREZ CONDORI Establece tus preguntas y respuestas do segu PREGUNTA 1 gobul sería tu vacación ideat? RESPUESTA 1 B Carbe PREGUNTA 2 gobul es su pasatiempe favorito? RESPUESTA 2</li> </ul>                                  | urida |
| Leer<br>Escribir<br>Ver TV<br>Ir al Tole<br>Ir al Teatro<br>Artes Marcialles                                                                                                    | ×         |                                          | <ul> <li>PRIMER INGRESO JUAN PEREZ CONDORI Establece tus preguntas y respuestas da segu PREGUNTA 1 gobal sería tu vacación ideat? RESPUESTA 1 B Darbe PREGUNTA 2 gobal es su pacatimpe favorito? RESPUESTA 2 We TV</li> </ul>                             | urida |
| ELECCIONE RESPUESTA 2<br>ELER<br>Escribir<br>Ver TV<br>ir al Toaro<br>ir al Toaro<br>Artes Marciales<br>Bellet                                                                                                    | ×         |                                          | PRIMER INGRESO JUAN PEREZ CONDORI  Establece tus preguntas y respuestas da segu PREGUNTA 1 gOul sería tu vacación ident?  RESPUESTA 1 B Carbe  PREGUNTA 2 gOul es su paostiempe favorito?  RESPUESTA 2 Wer TV  PREGUNTA 2                                 | urida |
| SELECCIONE RESPUESTA 2<br>Ecorbir<br>Yer TV<br>Ye TV<br>Ye al Cone<br>Ye al Cone<br>Ye al | ×         |                                          | PRIMER INGRESO JUAN PEREZ CONDORI  Establece tus preguntas y respuestas da segu PREGUNTA 1 COul sería tu vacación ident?  RESPUESTA 1 B Caribe  PREGUNTA 2 COul es uu paratiempe favorito?  RESPUESTA 2 Wr TV  PREGUNTA 3                                 | urida |
| SELECCIONE RESPUESTA 2<br>Ler<br>Escribir<br>Yer TV<br>Ir al Testro<br>Artes Marciales<br>Bellat<br>COTIBUAR                                                                                                    | ×         |                                          | PRIMER INGRESO JUAN PEREZ CONDORI  Establece tus preguntas y respuestas da segu PREGUNTA 1                                                                                                    | urida |
| SELECCIONE RESPUESTA 2<br>Escribir<br>Yer TV<br>ke al Toatro<br>Artes Marciales<br>Baltet<br>ENTRUAR                                                                                                    | ×         |                                          | PRIMER INGRESO JUAN PEREZ CONDORI  Establece tus preguntas y respuestas de segu PREGUNTA 1 gOuti sería tu vacación idea?  RESPUESTA 1 B Carbe  PREGUNTA 2 gOuti es su pasatiengo favatila?  RESPUESTA 2 We TV  PREGUNTA 3  RESPUESTA 3                    | urida |
| SELECCIONE RESPUESTA 2<br>Ler<br>Escribir<br>Ver TV<br>kr al Toatro<br>Artes Marciales<br>Bellet<br>CONTINUAR                                                                                                    | ×         |                                          | PRIMER INGRESO JUAN PEREZ CONDORI  Establece tus preguntas y respuestas de segu PREGUNTA 1 coluit seria tu vacación idea?  RESPUESTA 1 B Caribe  PREGUNTA 2 coluit es su paratiengo favorito?  RESPUESTA 2 We TV  PREGUNTA 3  RESPUESTA 3                 | urida |
| SELECCIONE RESPUESTA 2<br>Ler<br>Escribir<br>Ver TV<br>Ir al Cine<br>Ir al Testo<br>Artes Marciales<br>Ballet<br>CONTINUAR                                                                                                    | ×         |                                          | PRIMER INGRESO JUAN PEREZ CONDORI  Establece tus preguntas y respuestas de segu PREGUNTA 1     gOuli sería tu vacación ident?  RESPUESTA 1     B Oarbe  PREGUNTA 2     gOuli ser su pasatienge favorito?  RESPUESTA 2     Ver TV  PREGUNTA 3  RESPUESTA 3 | urida |

.

8 En el caso de banca móvil, deberás registrar el dispositivo y establecerlo como el dispositivo principal que autocompletará las claves temporales para autorizar tus transacciones.

| PRIMER INGRESO                                                                              | Q | ← PRIMER INGRESO                                                                            |
|---------------------------------------------------------------------------------------------|---|---------------------------------------------------------------------------------------------|
| USUARIO<br>JUAN PEREZ CONDORI                                                               |   | USUARIO<br>JUAN PEREZ CONDORI                                                               |
| NOMBRE DEL DISPOSITIVO                                                                      |   | NOMBRE DEL DISPOSITIVO<br>celularprincipal                                                  |
| ESTABLECER COMO DISPOSITIVO PRINCIPAL                                                       |   | ESTABLECER COMO DISPOSITIVO PRINCIPAL                                                       |
| Las claves temporaies de access as completan<br>autostilicamente en el depositive principal |   | Las cleves temportates de acceso se completen<br>automiticamente en el depositive precipiel |
| CONTINUAR                                                                                   |   | CONTINUAR                                                                                   |

9 Recibirás un mensaje de confirmación del primer ingreso, acepta e inicia sesión con tu **USUARIO** y **CONTRASEÑA** establecidos.

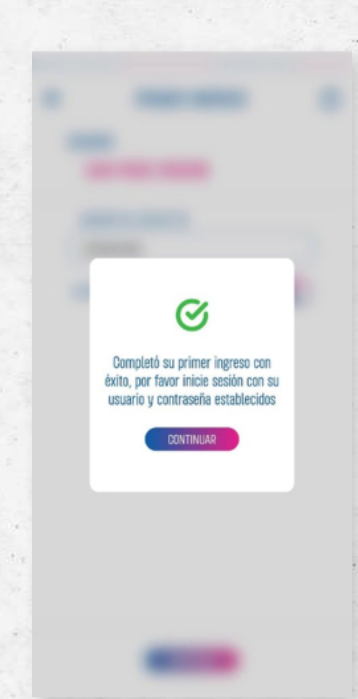

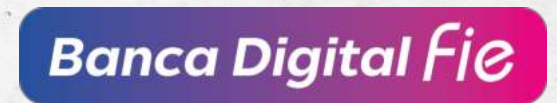